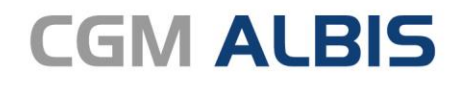

Arztinformationssystem

# Enthaltene Programmänderungen CGM ALBIS Version Q2.a/2022 (22.22)

Synchronizing Healthcare

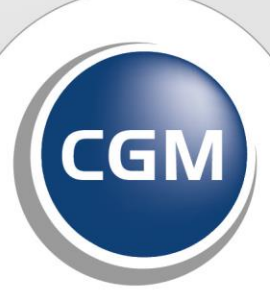

CompuGroup Medical

## INHALT

| 1                                         | Automatische Aktivierung der eAU zum 01.07.20224                                                                           |                                                                                                    |                                                                                                    |  |  |  |
|-------------------------------------------|----------------------------------------------------------------------------------------------------|----------------------------------------------------------------------------------------------------|----------------------------------------------------------------------------------------------------|--|--|--|
| 1.1 TK-Testpatient für eAU-Anbindungstest |                                                                                                    |                                                                                                    |                                                                                                    |  |  |  |
|                                           | 1.2 eAU   Mögliche Fehlercodes                                                                                             |                                                                                                    |                                                                                                    |  |  |  |
|                                           | 1.2.                                                                                                    | .1 Übersicht der häufigsten Fehlermeldungen                                                                                                    |                                                                                                    |  |  |  |
| 2                                         | "Al                                                                                                    | Ites" Onlineupdateverfahren                                                                                                    | 15                                                                                                    |  |  |  |
|                                           | 2.1                                                                                                    | Beendigung des "alten" Onlineupdateverfahrens zum 31.12.2022                                                                                                    | 15                                                                                                    |  |  |  |
|                                           | 2.1.                                                                                                    | .1 Für Kunden, die sich noch nicht für CGM SMART UPDATE registriert haben                                                                                                    |                                                                                                    |  |  |  |
|                                           | 2.1.                                                                                                    | .2 Für Kunden, die sich bereits für CGM SMART UPDATE registriert haben                                                                                                    |                                                                                                    |  |  |  |
|                                           | 2.1.                                                                                                    | .3 Fur DVD Kunden                                                                                                    |                                                                                                    |  |  |  |
|                                           | 2.2                                                                                                    | Microsoft beendet die Offierstatzung des internet Explorers zum 15.00.2022                                                                                                    | 10                                                                                                    |  |  |  |
| 3                                         | Tel                                                                                                    | lematikinfrastruktur                                                                                                    | 17                                                                                                    |  |  |  |
|                                           | 3.1                                                                                                    | Ausblick: Ablaufende Zertifikate in TI Komponenten                                                                                                    |                                                                                                    |  |  |  |
|                                           | 3.2                                                                                                    | Finanzierung der Aufsätze für störanfällige Kartenterminals geklärt                                                                                                    |                                                                                                    |  |  |  |
|                                           | 3.2.                                                                                                    | .1 Aufsatz soll EDV-Abstürze verhindern                                                                                                    |                                                                                                    |  |  |  |
|                                           | 3.3                                                                                                    | TSL Verschlüsselung zwischen CGM ALBIS und dem Konnektor                                                                                                    | 21                                                                                                    |  |  |  |
|                                           | 3.3.                                                                                                    | .1 Allgemein                                                                                                    |                                                                                                    |  |  |  |
|                                           | 3.3.<br>3.3                                                                                                    | <ul> <li>Voraussetzungen</li> <li>Konfiguration mit bestehender KIM Mailadresse</li> </ul>                                                                                                    | 21                                                                                                    |  |  |  |
|                                           | 0.0.                                                                                                    |                                                                                                    |                                                                                                    |  |  |  |
|                                           | 3.3.                                                                                                    | .4 Konfiguration ohne bestehende KIM Mailadresse                                                                                                    |                                                                                                    |  |  |  |
| 4                                         | 3.3.<br><b>For</b>                                                                                                    | .4 Konfiguration ohne bestehende KIM Mailadresse                                                                                                    | 23                                                                                                    |  |  |  |
| 4                                         | 3.3.<br><b>For</b><br>4.1                                                                                                  | .4 Konfiguration ohne bestehende KIM Mailadresse<br>rmulare<br>Zentraler Leitfaden zu oKFE-Formularen                                                                                                    | 23<br><b>25</b>                                                                                          |  |  |  |
| 4                                         | 3.3.<br><b>For</b><br>4.1<br>4.1.                                                                                          | <ul> <li>Konfiguration ohne bestehende KIM Mailadresse</li> <li>rmulare</li> <li>Zentraler Leitfaden zu oKFE-Formularen</li> <li>.1 Optionale Bereitstellung des Korrekturlaufs</li> </ul>                                                                                                    | 23<br>25<br>25                                                                                           |  |  |  |
| 4                                         | 3.3.<br><b>For</b><br>4.1<br>4.1.<br>4.2                                                                                   | <ul> <li>Konfiguration ohne bestehende KIM Mailadresse</li> <li>rmulare</li> <li>Zentraler Leitfaden zu oKFE-Formularen</li> <li>.1 Optionale Bereitstellung des Korrekturlaufs</li> <li>Formular Muster 61 (A&amp;B-E) Neue Formularversion Papier &amp; BFB</li> </ul>                                                                                                    | 23<br>25<br>25<br>25<br>27                                                                               |  |  |  |
| 4                                         | 3.3.<br>For<br>4.1<br>4.2<br>4.2.                                                                                          | <ul> <li>Konfiguration ohne bestehende KIM Mailadresse</li> <li><b>rmulare</b></li> <li>Zentraler Leitfaden zu oKFE-Formularen</li> <li>Optionale Bereitstellung des Korrekturlaufs</li> <li>Formular Muster 61 (A&amp;B-E) Neue Formularversion Papier &amp; BFB</li> <li>Beratung zu medizinischer Rehabilitation (Muster 61 - Teil A)</li> </ul>                                                                                                    | 23<br>25<br>25<br>27<br>27                                                                               |  |  |  |
| 4                                         | 3.3.<br>For<br>4.1<br>4.2<br>4.2.<br>4.2.                                                                                  | <ul> <li>Konfiguration ohne bestehende KIM Mailadresse</li> <li><b>rmulare</b></li> <li>Zentraler Leitfaden zu oKFE-Formularen</li> <li>Optionale Bereitstellung des Korrekturlaufs</li> <li>Formular Muster 61 (A&amp;B-E) Neue Formularversion Papier &amp; BFB</li> <li>Beratung zu medizinischer Rehabilitation (Muster 61 - Teil A)</li> <li>Verordnung von medizinischer Rehabilitation (Muster 61 - Teil B-E)</li> </ul>                                                       | 23<br>25<br>25<br>27<br>27<br>27<br>30                                                                   |  |  |  |
| 4                                         | 3.3.<br>For<br>4.1<br>4.2<br>4.2.<br>4.2.<br>4.2.<br>Ver                                                                   | <ul> <li>Konfiguration ohne bestehende KIM Mailadresse</li> <li>rmulare</li></ul>                                                                                                    | 23<br>25<br>25<br>27<br>27<br>27<br>30<br>30<br>33                                                       |  |  |  |
| 4                                         | 3.3.<br>For<br>4.1<br>4.2<br>4.2.<br>4.2.<br>4.2.<br>5.1                                                                   | <ul> <li>Konfiguration ohne bestehende KIM Mailadresse</li> <li><b>rmulare</b></li> <li>Zentraler Leitfaden zu oKFE-Formularen</li> <li>Optionale Bereitstellung des Korrekturlaufs</li> <li>Formular Muster 61 (A&amp;B-E) Neue Formularversion Papier &amp; BFB</li> <li>Beratung zu medizinischer Rehabilitation (Muster 61 - Teil A)</li> <li>Verordnung von medizinischer Rehabilitation (Muster 61 - Teil B-E)</li> <li>rschiedenes</li> <li>eAU   Fehlerkorrekturen</li> </ul> | 23<br>25<br>25<br>25<br>27<br>27<br>30<br>30<br>33                                                       |  |  |  |
| 4                                         | 3.3.<br>For<br>4.1<br>4.2<br>4.2.<br>4.2.<br>5.1<br>5.1                                                                    | <ul> <li>Konfiguration ohne bestehende KIM Mailadresse</li> <li><b>rmulare</b></li></ul>                                                                                                    | 23<br>25<br>25<br>27<br>27<br>30<br>30<br>33<br>33                                                       |  |  |  |
| 4                                         | 3.3.<br>For<br>4.1<br>4.2<br>4.2.<br>4.2.<br>4.2.<br>5.1<br>5.1.<br>5.1.<br>5.1.                                           | <ul> <li>Konfiguration ohne bestehende KIM Mailadresse</li></ul>                                                                                                    | 23<br>25<br>25<br>27<br>27<br>30<br>30<br>33<br>33<br>33<br>33                                           |  |  |  |
| 4                                         | 3.3.<br>For<br>4.1<br>4.2<br>4.2.<br>4.2.<br>5.1<br>5.1<br>5.1.<br>5.2                                                     | <ul> <li>Konfiguration ohne bestehende KIM Mailadresse</li></ul>                                                                                                    | 23<br>25<br>25<br>27<br>30<br>33<br>33<br>33<br>33<br>33                                                 |  |  |  |
| 4                                         | 3.3.<br>For<br>4.1<br>4.2<br>4.2.<br>4.2.<br>4.2.<br>5.1<br>5.1.<br>5.2<br>5.3<br>5.3                                      | <ul> <li>Konfiguration ohne bestehende KIM Mailadresse</li></ul>                                                                                                    | 23<br>25<br>25<br>25<br>27<br>27<br>30<br>33<br>33<br>33<br>33<br>33<br>33<br>33                         |  |  |  |
| 4                                         | 3.3.<br>For<br>4.1<br>4.2<br>4.2.<br>4.2.<br>5.1<br>5.1<br>5.1.<br>5.2<br>5.3<br>5.4<br>5.4                                | <ul> <li>Konfiguration ohne bestehende KIM Mailadresse</li></ul>                                                                                                    | 23<br>25<br>25<br>27<br>30<br>33<br>33<br>33<br>33<br>35<br>36                                           |  |  |  |
| 4                                         | 3.3.<br>For<br>4.1<br>4.2<br>4.2.<br>4.2.<br>4.2.<br>5.1<br>5.1.<br>5.2<br>5.3<br>5.4<br>5.5<br>5.4                        | <ul> <li>Konfiguration ohne bestehende KIM Mailadresse</li></ul>                                                                                                    | 23<br>25<br>25<br>27<br>30<br>33<br>33<br>33<br>33<br>33<br>35<br>36<br>36<br>36                         |  |  |  |
| 4                                         | 3.3.<br>For<br>4.1<br>4.2<br>4.2.<br>4.2.<br>4.2.<br>5.1<br>5.1<br>5.1<br>5.2<br>5.3<br>5.4<br>5.5<br>5.6                  | <ul> <li>Konfiguration ohne bestehende KIM Mailadresse</li></ul>                                                                                                    | 23<br>25<br>25<br>27<br>27<br>30<br>33<br>33<br>33<br>33<br>33<br>33<br>33<br>33<br>33<br>33<br>33<br>33 |  |  |  |
| 4                                         | 3.3.<br>For<br>4.1<br>4.2<br>4.2.<br>4.2.<br>4.2.<br>5.1<br>5.1.<br>5.1.<br>5.1.<br>5.2<br>5.3<br>5.4<br>5.5<br>5.6<br>KBV | <ul> <li>Konfiguration ohne bestehende KIM Mailadresse</li></ul>                                                                                                    | 23<br>25<br>25<br>27<br>27<br>30<br>30<br>33<br>33<br>33<br>33<br>33<br>33<br>33<br>33<br>33<br>33<br>33 |  |  |  |

| 6.1.1 | Neuer Datenstand des EBM Stammes | 38 |
|-------|----------------------------------|----|
| 6.1.2 | Aktualisierung EBM 2009          | 38 |
| 6.1.3 | Aktualisierung Benutzerziffern   | 38 |

## 1 Automatische Aktivierung der eAU zum 01.07.2022

Mit Einspielen der Version CGM ALBIS Q2.a/2022 (22.22) erhalten Sie bei jedem Öffnen des Muster 1a (Arbeitsunfähigkeitsbescheinigung) den folgenden Hinweis:

|   |       | 10 |
|---|-------|----|
| n |       |    |
|   | <br>- |    |

Zum 01.07.2022 wird die eAU automatisch aktiviert. Um Problemen vorzubeugen, empfehlen wir DRINGEND JETZT die eAU unter Optionen | TI Optionen zu aktivieren.

×

Ich bin mir dessen bewusst

Für die elektronische Arbeitsunfähigkeitserklärung gilt bis zum 30.06.2022 noch eine Übergangsfrist. Bis zu diesem Zeitpunkt sind Sie angehalten, die Voraussetzungen zur Nutzung der eAU zu schaffen. Ab dem 01.07.2022 ist dann die Nutzung der eAU verpflichtend. Wir empfehlen Ihnen, die eAU in Ihrem CGM ALBIS zeitnah zu aktivieren und die Funktionen bereits jetzt zu nutzen. Somit können mögliche individuelle Probleme frühzeitig erkannt und gelöst werden. Aktuell haben Sie jederzeit die Möglichkeit, die eAU zu aktivieren und auch wieder zu de-aktivieren. Aufgrund der Berichterstattung über eine mögliche Verschiebung der Einführung der eAU, hat der Geschäftsführer der gematik, Dr. med. Markus Leyck Dieken klargestellt, dass dies nicht der Fall ist. Somit bleibt es bei der bisherigen zeitlichen Planung. Mit Klick auf den folgenden Link gelangen Sie zum Originalkommentar: Dr. med. Markus Leyck Dieken auf LinkedIn: #eRezept #eAU #bmg | 21 Kommentare.

In CGM ALBIS wird aufgrund dessen ab dem 01.07.2022 die eAU automatisch aktiviert. Hierdurch wird auch der Druck der eAU, in dem durch den Gesetzgeber geforderten Format, aktiviert.

Haben Sie die Voraussetzungen bereits im Vorfeld erfüllt und möchten die eAU nutzen, so haben Sie die Möglichkeit die eAU über das Menü *Optionen | TI Optionen | eAU...* mit dem Schalter *eAU aktivieren* bereits früher, vor dem 01.07.2022, zu aktivieren. Mit dem Datum 01.07.2022 wird dieser Haken automatisch gesetzt und damit die eAU aktiviert.

Sollte es im Rahmen der Nutzung der eAU zu Problemen kommen (z.B. Keine Internetverbindung, TI nicht erreichbar, u.Ä.), wird der Versand der eAU nicht angeboten und die AU muss wie bisher ausgedruckt werden. Hierzu werden Ihnen im Formular die entsprechenden Schaltflächen angeboten.

| TI Versand über KIM    | als eAU versend | den 🗹 später       | versenden |          |
|------------------------|-----------------|--------------------|-----------|----------|
| Verantwortliche Person |                 |                    | $\sim$    |          |
| Drucken                | <u>S</u> pooler | Spei <u>c</u> hern | Abbruch   | Standard |

Die eAU kann im Problemfall über den Schalter *eAU aktivieren* unter dem Menüpunkt *Optionen | TI Optionen | eAU...* deaktiviert werden.

| TI Optionen eAU                                                                              | × |  |  |  |  |
|----------------------------------------------------------------------------------------------|---|--|--|--|--|
| Global (für alle Arbeitsplätze)                                                              |   |  |  |  |  |
| Arztwahl Alle                                                                                | / |  |  |  |  |
| Allgemein                                                                                    |   |  |  |  |  |
| eAU Vorschau                                                                                 |   |  |  |  |  |
| eAU aktivieren                                                                               |   |  |  |  |  |
| Individuell (nur für diesen Arbeitsplatz)                                                    |   |  |  |  |  |
| Signatur                                                                                     |   |  |  |  |  |
| Einzelsignatur                                                                               |   |  |  |  |  |
| OeHBA Sie können unter Optionen   Chipkartenleser /<br>Konnektoren   Schaltfläche eGK Konfig |   |  |  |  |  |
| SMC-B Kartenzuordnung einem Erfasser eine Karte zuordnen.                                    |   |  |  |  |  |
| Obeide                                                                                       |   |  |  |  |  |
| ○ Stapelsignatur                                                                             |   |  |  |  |  |
| Global (für alle Arbeitsplätze)                                                              |   |  |  |  |  |
| KIM Störung                                                                                  |   |  |  |  |  |
| Versand später durchführen                                                                   |   |  |  |  |  |
| O Druck für Krankenkasse erzeugen                                                            |   |  |  |  |  |
| O Abfrage beim Versand jeder eAU                                                             |   |  |  |  |  |
| OK Abbrechen                                                                                 |   |  |  |  |  |

Wird die eAU nach dem 01.07.2022 hinaus in den TI Optionen manuell deaktiviert, so findet keine automatische Aktivierung statt. Die Aktivierung muss dann auch manuell erneut durch den Anwender vorgenommen werden. Hierzu ist der o.g. Haken zu setzen.

Sollte es zu einem Problem mit der TI-Verbindung kommen oder sollten andere technische Voraussetzungen für die eAU nicht erfüllt sein, so wird CGM ALBIS Ihnen automatisch den Druck der AU vorschlagen. Ein Versand der eAU wird in diesem Fall nicht möglich sein.

## 1.1 TK-Testpatient für eAU-Anbindungstest

Damit es in den Praxen nicht zu Anbindungstests mit realen Versicherten (\*) aber fiktiven AU-Daten kommt, stellen wir hiermit die Daten eines fiktiven TK-Versicherten zur Verfügung.

Dieser "fiktive TK-Versicherte" ermöglicht es alle Prüfungen, wie Strukturdatenprüfung der eAU und Signaturprüfungen, zu durchlaufen, ohne dass ein sozialversicherungsrechtlich relevanter Fall in den TK-Beständen angelegt wird.

Bitte erfassen Sie hierzu folgende Versicherten-Daten im Rahmen einer Ersatzerfassung:

| IK der TK          | 101575519           |
|--------------------|---------------------|
| KVNr.              | T555558879          |
| Vorname            | Max                 |
| Nachname           | TK-Mustermann       |
| Geburtsdatum       | 01.01.1995          |
| Straße             | Bramfelder Str. 140 |
| PLZ                | 22305               |
| Ort                | Hamburg             |
| Versichertenstatus | 1                   |

Nach Versand der eAU erhalten Sie eine Fehler-Nachricht. Hierbei sind folgende Inhalte zu unterscheiden:

- Erhalten Sie nach Versand der eAU eine Fehler-Nachricht mit Fehler-Code "**100**" und Fehler-Text "Der Patient ist nicht bei der adressierten Krankenkasse versichert.", sind alle Prüfungen **erfolgreich durchlaufen** worden.
- Erhalten Sie eine Fehler-Nachricht mit Fehler-Code "**101**" und Fehlertext "Die übermittelte eAU entspricht nicht den Vorgaben oder ist nicht lesbar.", liegen **strukturelle Probleme der eAU** vor. Wenden Sie sich bitte zur Behebung des Problems an Ihren Softwarehersteller.
- Erhalten Sie eine Fehler-Nachricht mit Fehler-Codes beginnend mit "2nn", liegen **Fehler in der** eAU-Dokument-Signatur (HBA- oder SMC-B-signiert) vor. Wenden Sie sich bitte zur Behebung des Problems an Ihren Softwarehersteller.
- Erhalten Sie eine Fehler-Nachricht mit Fehler-Codes beginnend mit "3nn", liegen **Fehler in der Transport-Signatur** vor. Wenden Sie sich bitte zur Behebung des Problems an Ihren Softwarehersteller.
- Haben Sie bis zum nächsten Werktag **keine Fehler-Nachricht** erhalten, wenden Sie sich bitte zur Behebung des Problems an Ihren Softwarehersteller.

(\*) Aus datenschutzrechtlichen Gründen ist es höchst problematisch fiktive AU-Daten für reale Versicherte zu senden. Diese Daten bleiben auch nach einer Stornierung der eAU gemäß der gesetzlichen Aufbewahrungsfrist mindestens 6 Jahre (aktuelle Aufbewahrungsfrist) im Krankenkassen-System erhalten.

### 1.2 eAU | Mögliche Fehlercodes

Im Rahmen der eAU kann es zu verschiedenen Fehlern bei der Übermittlung und bei der Verarbeitung der Nachricht kommen. Sie erhalten eine entsprechende Rückmeldung durch die Krankenkasse. Den genauen Fehlertext finden Sie im Fehlerfall im Bereich <u>Details</u> der Nachricht im ePostfach.

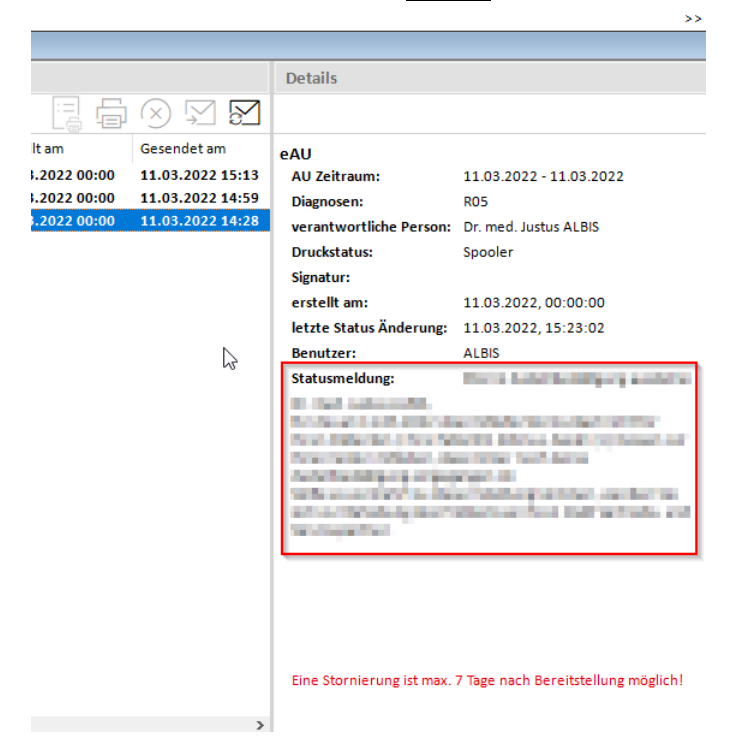

Darüber hinaus wird Ihnen beim Öffnen eines betroffenen Patienten eine entsprechende Meldung angezeigt.

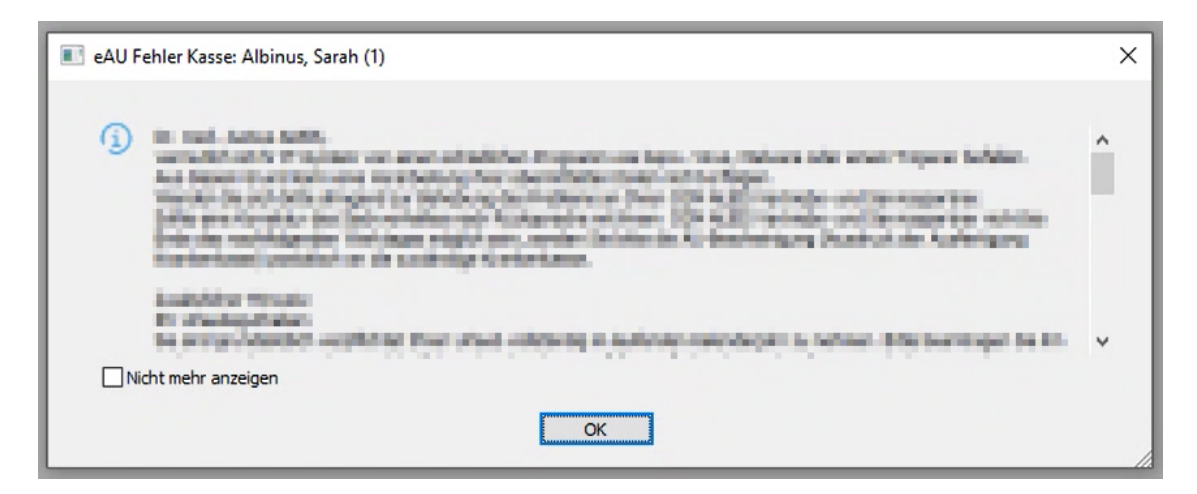

#### 1.2.1 Übersicht der häufigsten Fehlermeldungen

| Fehlercode | Kurzbeschreibung                                                                                                    | Meldung im Details Bereich                                                                                                    | Lösungsmöglichkeiten                                                                                                    |
|------------|----------------------------------------------------------------------------------------------------|----------------------------------------------------------------------------------------------------|----------------------------------------------------------------------------------------------------|
| 100        | Falsche<br>Krankenkasse<br>Die eAU wurde an<br>die falsche<br>Krankenkasse<br>versendet.                                              | <sehr arztpraxis="" geehrte="">, für die am<br/><xx.xx.xxx> übermittelte<br/>Arbeitsunfähigkeitsbescheinigung für Ihren<br/>Patienten / Ihre Patientin <vorname und<br="">Name&gt; müssen wir Ihnen leider mitteilen, dass<br/>die Arbeitsunfähigkeitsdaten nicht an die<br/>korrekte Krankenkasse übermittelt werden<br/>konnten. Grund hierfür ist, dass die genannte<br/>Person nicht bei der <name der<br="">Krankenkasse&gt; versichert ist. Eventuell wurde<br/>eine veraltete elektronische Gesundheitskarte<br/>genutzt. Wenn Ihr Patient / Ihre Patientin<br/>Ihnen die aktuelle elektronische<br/>Gesundheitskarte vorlegt, muss eine erneute<br/>Übermittlung der Arbeitsunfähigkeitsdaten an<br/>die zuständige Krankenkasse erfolgen. Die<br/>Übermittlung der Daten von der <name der<br="">Krankenkasse&gt; an die aktuell zuständige<br/>Krankenkasse ist leider aus<br/>Datenschutzgründen nicht möglich.</name></name></vorname></xx.xx.xxx></sehr> | Meist sind die<br>Patienteninformationen zur<br>Krankenkasse veraltet.<br>In diesem Fall sollte die<br>elektronische<br>Gesundheitskarte des<br>Patienten neu eingelesen und<br>die eAU im Anschluss neu<br>erstellt und versendet<br>werden.                                                              |
| 101        | Technische Gründe -<br>Entspricht nicht den<br>technischen<br>Vorgaben<br>Die eAU entspricht<br>nicht den<br>technischen<br>Vorgaben. | <sehr arztpraxis="" geehrte="">, für die am<br/><xx.xx.xxxx> übermittelte<br/>Arbeitsunfähigkeitsbescheinigung für Ihren<br/>Patienten / Ihre Patientin <vorname und<br="">Name&gt; müssen wir Ihnen leider mitteilen, dass<br/>die Übermittlung der Arbeitsunfähigkeitsdaten<br/>aus technischen Gründen fehlgeschlagen ist.<br/>Grund hierfür ist, dass die übermittelte Datei<br/>nicht den technischen Vorgaben entspricht.<br/>Wenden Sie sich bitte zur Behebung des<br/>Problems an Ihren Softwarehersteller und<br/>senden Sie die Daten danach erneut.<br/>Sollte eine Korrektur des Fehlers nach<br/>Rücksprache mit ihrem Softwarehersteller<br/>nicht bis Ende des nachfolgenden Werktages<br/>möglich sein, senden Sie bitte die AU-<br/>Bescheinigung (Ausdruck der Ausfertigung<br/>Krankenkasse) postalisch an die zuständige<br/>Krankenkasse.</vorname></xx.xx.xxxx></sehr>                                                                         | In diesem Fall wenden Sie sich<br>an Ihren CGM ALBIS<br>Vertriebs- und<br>Servicepartner.<br>Ist nach Rücksprache mit<br>diesem eine Fehlerbehebung<br>nicht bis Ende des<br>nachfolgenden Werktages<br>möglich, senden Sie bitte die<br>AU-Bescheinigung postalisch<br>an die zuständige<br>Krankenkasse. |
| 102        | Technische Gründe -<br>Entspricht nicht den<br>technischen<br>Vorgaben                                                                | <sehr arztpraxis="" geehrte="">, für die am<br/><xx.xx.xxx> übermittelte Stornomeldung<br/>der Arbeitsunfähigkeitsbescheinigung Ihres<br/>Patienten / Ihrer Patientin <vorname und<br="">Name&gt; müssen wir Ihnen leider mitteilen, dass</vorname></xx.xx.xxx></sehr>                                                                                                    | In diesem Fall wenden Sie sich<br>an Ihren CGM ALBIS<br>Vertriebs- und<br>Servicepartner.                                                                                                    |

| Fehlercode | Kurzbeschreibung                                                                                                    | Meldung im Details Bereich                                                                                                    | Lösungsmöglichkeiten                                                                                                    |
|------------|----------------------------------------------------------------------------------------------------|----------------------------------------------------------------------------------------------------|----------------------------------------------------------------------------------------------------|
|            | Die eAU<br>Stornonachricht<br>entspricht nicht den<br>technischen<br>Vorgaben.                                                | die Übermittlung der Stornomeldung aus<br>technischen Gründen fehlgeschlagen ist.<br>Grund hierfür ist, dass die übermittelte Datei<br>nicht den technischen Vorgaben entspricht.<br>Wenden Sie sich bitte zur Behebung des<br>Problems an Ihren Softwarehersteller und<br>senden Sie die Daten danach erneut.                                                                                                    | Nach der Behebung des<br>Problems, senden Sie die<br>Daten erneut an die<br>Krankenkasse.                                                                                              |
| 103        | Technische Gründe -<br>Nicht korrekter<br>Zeichensatz<br>Die eAU Nachricht<br>verwendet den<br>falschen Zeichensatz.          | <sehr arztpraxis="" geehrte="">, für die am<br/><xx.xx.xxxx> übermittelte<br/>Arbeitsunfähigkeitsbescheinigung für Ihren<br/>Patienten / Ihre Patientin <vorname und<br="">Name&gt; müssen wir Ihnen leider mitteilen, dass<br/>die Übermittlung der Arbeitsunfähigkeitsdaten<br/>aus technischen Gründen fehlgeschlagen ist.<br/>Grund hierfür ist, dass die übermittelte Datei<br/>nicht den korrekten Zeichensatz "UTF-8 ohne<br/>BOM" verwendet.<br/>Wenden Sie sich bitte zur Behebung des<br/>Problems an Ihren Softwarehersteller und<br/>senden Sie die Daten danach erneut.<br/>Sollte eine Korrektur des Fehlers nach<br/>Rücksprache mit ihrem Softwarehersteller<br/>nicht bis Ende des nachfolgenden Werktages<br/>möglich sein, senden Sie bitte die AU-<br/>Bescheinigung (Ausdruck der Ausfertigung<br/>Krankenkasse) postalisch an die zuständige<br/>Krankenkasse.</vorname></xx.xx.xxxx></sehr> | In diesem Fall wenden Sie sich<br>an Ihren CGM ALBIS<br>Vertriebs- und<br>Servicepartner.<br>Nach der Behebung des<br>Problems, senden Sie die<br>Daten erneut an die<br>Krankenkasse. |
| 104        | Technische Gründe -<br>Nicht korrekter<br>Zeichensatz<br>Die eAU<br>Stornonachricht<br>verwendet den<br>falschen Zeichensatz. | <sehr arztpraxis="" geehrte="">, für die am<br/><xx.xx.xxx> übermittelte Stornomeldung<br/>der Arbeitsunfähigkeitsbescheinigung Ihres<br/>Patienten / Ihrer Patientin <vorname und<br="">Name&gt; müssen wir Ihnen leider mitteilen, dass<br/>die Übermittlung der Stornomeldung aus<br/>technischen Gründen fehlgeschlagen ist.<br/>Grund hierfür ist, dass die übermittelte Datei<br/>nicht den korrekten Zeichensatz "UTF-8 ohne<br/>BOM" verwendet.<br/>Wenden Sie sich bitte zur Behebung des<br/>Problems an Ihren Softwarehersteller und<br/>senden Sie die Daten danach erneut.</vorname></xx.xx.xxx></sehr>                                                                                                    | In diesem Fall wenden Sie sich<br>an Ihren CGM ALBIS<br>Vertriebs- und<br>Servicepartner.<br>Nach der Behebung des<br>Problems, senden Sie die<br>Daten erneut an die<br>Krankenkasse. |
| 105        | Stornonachricht<br>fehlerhaft<br>Die eAU<br>Stornonachricht<br>wurde im Vorfeld als                                           | <sehr arztpraxis="" geehrte="">, für die am<br/><xx.xx.xxx> übermittelte Stornomeldung<br/>der Arbeitsunfähigkeitsbescheinigung Ihres<br/>Patienten / Ihrer Patientin <vorname und<br="">Name&gt; müssen wir Ihnen leider mitteilen, dass<br/>die Übermittlung der Stornomeldung aus</vorname></xx.xx.xxx></sehr>                                                                                                    | In diesem Fall wenden Sie sich<br>an Ihren CGM ALBIS<br>Vertriebs- und<br>Servicepartner.<br>Nach der Behebung des<br>Problems, senden Sie die                                         |

| Fehlercode | Kurzbeschreibung                                                                                                    | Meldung im Details Bereich                                                                                                    | Lösungsmöglichkeiten                                                                                                    |
|------------|----------------------------------------------------------------------------------------------------|----------------------------------------------------------------------------------------------------|----------------------------------------------------------------------------------------------------|
|            | fehlerhaft<br>abgewiesen.                                                                                                    | technischen Gründen fehlgeschlagen ist.<br>Grund hierfür ist, dass die zu stornierende<br>Nachricht im Vorfeld als fehlerhaft abgewiesen<br>worden ist.<br>Wenden Sie sich bitte zur Behebung des<br>Problems an Ihren Softwarehersteller.                                                                                                    | Daten erneut an die<br>Krankenkasse.                                                                                                    |
| 201        | Fehlerhafte Signatur<br>- Signatur nicht<br>gültig<br>Die aufgebrachte<br>Signatur der eAU ist<br>nicht gültig.                                                                                 | <sehr arztpraxis="" geehrte="">, für die am<br/><xx.xx.xxx> übermittelte<br/>Arbeitsunfähigkeitsbescheinigung für Ihren<br/>Patienten / Ihre Patientin <vorname und<br="">Name&gt; müssen wir Ihnen leider mitteilen, dass<br/>die Übermittlung der Arbeitsunfähigkeitsdaten<br/>fehlgeschlagen ist.<br/>Grund hierfür ist, dass die aufgebrachte<br/>Signatur nicht gültig ist.<br/>Wenden Sie sich bitte zur Behebung des<br/>Problems an Ihren Softwarehersteller und<br/>senden Sie die Daten danach erneut.<br/>Sollte eine Korrektur des Fehlers nach<br/>Rücksprache mit ihrem Softwarehersteller<br/>nicht bis Ende des nachfolgenden Werktages<br/>möglich sein, senden Sie bitte die AU-<br/>Bescheinigung (Ausdruck der Ausfertigung<br/>Krankenkasse) postalisch an die zuständige<br/>Krankenkasse.</vorname></xx.xx.xxx></sehr>                                    | In diesem Fall wenden Sie sich<br>an Ihren CGM ALBIS<br>Vertriebs- und<br>Servicepartner.<br>Ist nach Rücksprache mit<br>diesem eine Fehlerbehebung<br>nicht bis Ende des<br>nachfolgenden Werktages<br>möglich, senden Sie bitte die<br>AU-Bescheinigung postalisch<br>an die zuständige<br>Krankenkasse. |
| 202        | Fehlerhafte Signatur<br>- Signatur stimmt<br>nicht mit den<br>übermittelten Daten<br>überein<br>Die aufgebrachte<br>Signatur der eAU<br>stimmt nicht mit den<br>übermittelten Daten<br>überein. | <sehr arztpraxis="" geehrte="">, für die am<br/><xx.xx.xxx> übermittelte<br/>Arbeitsunfähigkeitsbescheinigung für Ihren<br/>Patienten / Ihre Patientin <vorname und<br="">Name&gt; müssen wir Ihnen leider mitteilen, dass<br/>die Übermittlung der Arbeitsunfähigkeitsdaten<br/>fehlgeschlagen ist.<br/>Grund hierfür ist, dass die aufgebrachte<br/>Signatur nicht mit den übermittelten Daten<br/>übereinstimmt.<br/>Wenden Sie sich bitte zur Behebung des<br/>Problems an Ihren Softwarehersteller und<br/>senden Sie die Daten danach erneut.<br/>Sollte eine Korrektur des Fehlers nach<br/>Rücksprache mit ihrem Softwarehersteller<br/>nicht bis Ende des nachfolgenden Werktages<br/>möglich sein, senden Sie bitte die AU-<br/>Bescheinigung (Ausdruck der Ausfertigung<br/>Krankenkasse) postalisch an die zuständige<br/>Krankenkasse.</vorname></xx.xx.xxx></sehr> | In diesem Fall wenden Sie sich<br>an Ihren CGM ALBIS<br>Vertriebs- und<br>Servicepartner.<br>Ist nach Rücksprache mit<br>diesem eine Fehlerbehebung<br>nicht bis Ende des<br>nachfolgenden Werktages<br>möglich, senden Sie bitte die<br>AU-Bescheinigung postalisch<br>an die zuständige<br>Krankenkasse. |

| Fehlercode | Kurzbeschreibung                                                                                                    | Meldung im Details Bereich                                                                                                    | Lösungsmöglichkeiten                                                                                                    |
|------------|----------------------------------------------------------------------------------------------------|----------------------------------------------------------------------------------------------------|----------------------------------------------------------------------------------------------------|
| 203        | Fehlerhafte Signatur<br>- Signatur nicht<br>gültig<br>Die aufgebrachte<br>Signatur der eAU<br><u>Stornonachricht</u> ist<br>nicht gültig.                                                                                 | <sehr arztpraxis="" geehrte="">, für die am<br/><xx.xx.xxxx> übermittelte Stornomeldung<br/>der Arbeitsunfähigkeitsbescheinigung Ihres<br/>Patienten / Ihrer Patientin <vorname und<br="">Name&gt; müssen wir Ihnen leider mitteilen, dass<br/>die Übermittlung der Stornomeldung<br/>fehlgeschlagen ist.<br/>Grund hierfür ist, dass die aufgebrachte<br/>Signatur nicht gültig ist.<br/>Wenden Sie sich bitte zur Behebung des<br/>Problems an Ihren Softwarehersteller und<br/>senden Sie die Daten danach erneut.</vorname></xx.xx.xxxx></sehr>                                                                                                    | In diesem Fall wenden Sie sich<br>an Ihren CGM ALBIS<br>Vertriebs- und<br>Servicepartner.<br>Ist nach Rücksprache mit<br>diesem eine Fehlerbehebung<br>nicht bis Ende des<br>nachfolgenden Werktages<br>möglich, senden Sie bitte die<br>AU-Bescheinigung postalisch<br>an die zuständige<br>Krankenkasse. |
| 204        | Fehlerhafte Signatur<br>- Signatur stimmt<br>nicht mit den<br>übermittelten Daten<br>überein<br>Die aufgebrachte<br>Signatur der eAU<br><u>Stornonachricht</u><br>stimmt nicht mit den<br>übermittelten Daten<br>überein. | <sehr arztpraxis="" geehrte="">, für die am<br/><xx.xx.xxxx> übermittelte Stornomeldung<br/>der Arbeitsunfähigkeitsbescheinigung Ihres<br/>Patienten / Ihrer Patientin <vorname und<br="">Name&gt; müssen wir Ihnen leider mitteilen, dass<br/>die Übermittlung der Stornomeldung<br/>fehlgeschlagen ist.<br/>Grund hierfür ist, dass die aufgebrachte<br/>Signatur nicht mit den übermittelten Daten<br/>übereinstimmt.<br/>Wenden Sie sich bitte zur Behebung des<br/>Problems an Ihren Softwarehersteller und<br/>senden Sie die Daten danach erneut.</vorname></xx.xx.xxxx></sehr>                                                                                     | In diesem Fall wenden Sie sich<br>an Ihren CGM ALBIS<br>Vertriebs- und<br>Servicepartner.<br>Ist nach Rücksprache mit<br>diesem eine Fehlerbehebung<br>nicht bis Ende des<br>nachfolgenden Werktages<br>möglich, senden Sie bitte die<br>AU-Bescheinigung postalisch<br>an die zuständige<br>Krankenkasse. |
| 301        | Fehler bei der<br>Entschlüsselung<br>durch die<br>Krankenkasse<br>(Storno Nachricht)<br>Die KIM-Nachricht<br>konnte durch die<br>Krankenkasse nicht<br>entschlüsselt<br>werden.                                           | <sehr arztpraxis="" geehrte="">, für die am<br/><xx.xx.xxx> übermittelte Stornomeldung<br/>der Arbeitsunfähigkeitsbescheinigung Ihres<br/>Patienten / Ihrer Patientin <vorname und<br="">Name&gt; müssen wir Ihnen leider mitteilen, dass<br/>die Übermittlung fehlgeschlagen ist.<br/>Grund hierfür ist, dass die KIM-Nachricht zwar<br/>als eine verschlüsselte KIM-Nachricht<br/>gekennzeichnet wurde, aber auf Grund des<br/>falschen Formats nicht von der Krankenkasse<br/>entschlüsselt werden konnte.<br/>Wenden Sie sich bitte zur Behebung des<br/>Problems an Ihren Softwarehersteller und<br/>senden Sie die Daten danach erneut.</vorname></xx.xx.xxx></sehr> | Bitte versuchen Sie den<br>Versand erneut. Sollten Sie<br>die gleiche Fehlermeldung<br>erneut erhalten, wenden Sie<br>sich an Ihren CGM ALBIS<br>Vertriebs- und<br>Servicepartner.                                                                                                    |
| 303        | Keine Signatur<br>vorhanden (Storno<br>Nachricht)<br>Für die KIM-<br>Nachricht war keine<br>Signatur vorhanden.                                                                                                    | <sehr arztpraxis="" geehrte="">, für die am<br/><xx.xx.xxx> übermittelte Stornomeldung<br/>der Arbeitsunfähigkeitsbescheinigung Ihres<br/>Patienten / Ihrer Patientin <vorname und<br="">Name&gt; müssen wir Ihnen leider mitteilen, dass<br/>die Übermittlung fehlgeschlagen ist.<br/>Grund hierfür ist, dass für die KIM-Nachricht</vorname></xx.xx.xxx></sehr>                                                                                                    | Bitte versuchen Sie den<br>Versand erneut. Sollten Sie<br>die gleiche Fehlermeldung<br>erneut erhalten, wenden Sie<br>sich an Ihren CGM ALBIS                                                                                                    |

| Fehlercode | Kurzbeschreibung                                                                                                    | Meldung im Details Bereich                                                                                                    | Lösungsmöglichkeiten                                                                                                    |
|------------|----------------------------------------------------------------------------------------------------|----------------------------------------------------------------------------------------------------|----------------------------------------------------------------------------------------------------|
|            |                                                                                                    | keine Signatur vorhanden ist.<br>Wenden Sie sich bitte zur Behebung des<br>Problems an Ihren Softwarehersteller und<br>senden Sie die Daten danach erneut.                                                                                                    | Vertriebs- und<br>Servicepartner.                                                                                                    |
| 304        | Fehler bei der<br>Prüfung der Signatur<br>(Storno Nachricht)<br>Aufgrund eines<br>falschen Formates<br>konnte die Signatur<br>nicht geprüft<br>werden.                             | <sehr arztpraxis="" geehrte="">, für die am<br/><xx.xx.xxx> übermittelte Stornomeldung<br/>der Arbeitsunfähigkeitsbescheinigung Ihres<br/>Patienten / Ihrer Patientin <vorname und<br="">Name&gt; müssen wir Ihnen leider mitteilen, dass<br/>die Übermittlung fehlgeschlagen ist. Grund<br/>hierfür ist, dass die Signatur für die KIM-<br/>Nachricht aufgrund des falschen Formats nicht<br/>geprüft werden konnte.<br/>Wenden Sie sich bitte zur Behebung des<br/>Problems an Ihren Softwarehersteller und<br/>senden Sie die Daten danach erneut.</vorname></xx.xx.xxx></sehr>                                                                                                    | Bitte versuchen Sie den<br>Versand erneut. Sollten Sie<br>die gleiche Fehlermeldung<br>erneut erhalten, wenden Sie<br>sich an Ihren CGM ALBIS<br>Vertriebs- und<br>Servicepartner.                                                                                                    |
| 305        | Fehler bei der<br>Prüfung der Signatur<br>(Storno Nachricht)<br>Bei der<br>Signaturprüfung<br>wurde festgestellt,<br>dass der<br>Nachrichteninhalt<br>nicht zur Signatur<br>passt. | <sehr arztpraxis="" geehrte="">, für die am<br/><xx.xx.xxxx> übermittelte Stornomeldung<br/>der Arbeitsunfähigkeitsbescheinigung Ihres<br/>Patienten / Ihrer Patientin <vorname und<br="">Name&gt; müssen wir Ihnen leider mitteilen, dass<br/>die Übermittlung fehlgeschlagen ist.<br/>Grund hierfür ist, dass die Signaturprüfung der<br/>KIM-Nachricht ergeben hat, dass der<br/>Nachrichteninhalt nicht zur Signatur passt.<br/>Wenden Sie sich bitte zur Behebung des<br/>Problems an Ihren Softwarehersteller und<br/>senden Sie die Daten danach erneut.</vorname></xx.xx.xxxx></sehr>                                                                                                    | Bitte versuchen Sie den<br>Versand erneut. Sollten Sie<br>die gleiche Fehlermeldung<br>erneut erhalten, wenden Sie<br>sich an Ihren CGM ALBIS<br>Vertriebs- und<br>Servicepartner.                                                                                                    |
| 307        | Fehler bei der<br>Entschlüsselung<br>durch die<br>Krankenkasse (eAU)<br>Die KIM-Nachricht<br>konnte durch die<br>Krankenkasse nicht<br>entschlüsselt<br>werden.                    | <sehr arztpraxis="" geehrte="">, für die am<br/><xx.xx.xxxx> übermittelte<br/>Arbeitsunfähigkeitsbescheinigung Ihres<br/>Patienten / Ihrer Patientin <vorname und<br="">Name&gt; müssen wir Ihnen leider mitteilen, dass<br/>die Übermittlung fehlgeschlagen ist.<br/>Grund hierfür ist, dass die KIM-Nachricht zwar<br/>als eine verschlüsselte KIM-Nachricht<br/>gekennzeichnet wurde, aber auf Grund des<br/>falschen Formats nicht von der Krankenkasse<br/>entschlüsselt werden konnte.<br/>Wenden Sie sich bitte zur Behebung des<br/>Problems an Ihren Softwarehersteller und<br/>senden Sie die Daten danach erneut.<br/>Sollte eine Korrektur des Fehlers nach<br/>Rücksprache mit ihrem Softwarehersteller<br/>nicht bis Ende des nachfolgenden Werktages<br/>möglich sein, senden Sie bitte die AU-</vorname></xx.xx.xxxx></sehr> | Bitte versuchen Sie den<br>Versand erneut.<br>Sollten Sie die gleiche<br>Fehlermeldung erneut<br>erhalten, wenden Sie sich an<br>Ihren CGM ALBIS Vertriebs-<br>und Servicepartner.<br>Ist nach Rücksprache mit<br>diesem eine Fehlerbehebung<br>nicht bis Ende des<br>nachfolgenden Werktages<br>möglich, senden Sie bitte die<br>AU-Bescheinigung postalisch<br>an die zuständige<br>Krankenkasse. |

| Fehlercode | Kurzbeschreibung                                                                                                    | Meldung im Details Bereich                                                                                                    | Lösungsmöglichkeiten                                                                                                    |
|------------|----------------------------------------------------------------------------------------------------|----------------------------------------------------------------------------------------------------|----------------------------------------------------------------------------------------------------|
|            |                                                                                                    | Bescheinigung (Ausdruck der Ausfertigung<br>Krankenkasse) postalisch an die zuständige<br>Krankenkasse.                                                                                                    |                                                                                                    |
| 309        | Keine Signatur<br>vorhanden (eAU)<br>Für die KIM-<br>Nachricht war keine<br>Signatur vorhanden.                                           | <sehr arztpraxis="" geehrte="">, für die am<br/><xx.xx.xxxx> übermittelte<br/>Arbeitsunfähigkeitsbescheinigung Ihres<br/>Patienten / Ihrer Patientin <vorname und<br="">Name&gt; müssen wir Ihnen leider mitteilen, dass<br/>die Übermittlung fehlgeschlagen ist.<br/>Grund hierfür ist, dass für die KIM-Nachricht<br/>keine Signatur vorhanden ist.<br/>Wenden Sie sich bitte zur Behebung des<br/>Problems an Ihren Softwarehersteller und<br/>senden Sie die Daten danach erneut.<br/>Sollte eine Korrektur des Fehlers nach<br/>Rücksprache mit ihrem Softwarehersteller<br/>nicht bis Ende des nachfolgenden Werktages<br/>möglich sein, senden Sie bitte die AU-<br/>Bescheinigung (Ausdruck der Ausfertigung<br/>Krankenkasse) postalisch an die zuständige<br/>Krankenkasse.</vorname></xx.xx.xxxx></sehr>                                              | Bitte versuchen Sie den<br>Versand erneut.<br>Sollten Sie die gleiche<br>Fehlermeldung erneut<br>erhalten, wenden Sie sich an<br>Ihren CGM ALBIS Vertriebs-<br>und Servicepartner.<br>Ist nach Rücksprache mit<br>diesem eine Fehlerbehebung<br>nicht bis Ende des<br>nachfolgenden Werktages<br>möglich, senden Sie bitte die<br>AU-Bescheinigung postalisch<br>an die zuständige<br>Krankenkasse. |
| 310        | Fehler bei der<br>Prüfung der Signatur<br>(eAU)<br>Aufgrund eines<br>falschen Formates<br>konnte die Signatur<br>nicht geprüft<br>werden. | <sehr arztpraxis="" geehrte="">, für die am<br/><xx.xx.xxx> übermittelte<br/>Arbeitsunfähigkeitsbescheinigung Ihres<br/>Patienten / Ihrer Patientin <vorname und<br="">Name&gt; müssen wir Ihnen leider mitteilen, dass<br/>die Übermittlung fehlgeschlagen ist.<br/>Grund hierfür ist, dass die Signatur für die KIM-<br/>Nachricht aufgrund des falschen Formats nicht<br/>geprüft werden konnte.<br/>Wenden Sie sich bitte zur Behebung des<br/>Problems an Ihren Softwarehersteller und<br/>senden Sie die Daten danach erneut.<br/>Sollte eine Korrektur des Fehlers nach<br/>Rücksprache mit ihrem Softwarehersteller<br/>nicht bis Ende des nachfolgenden Werktages<br/>möglich sein, senden Sie bitte die AU-<br/>Bescheinigung (Ausdruck der Ausfertigung<br/>Krankenkasse) postalisch an die zuständige<br/>Krankenkasse.</vorname></xx.xx.xxx></sehr> | Bitte versuchen Sie den<br>Versand erneut.<br>Sollten Sie die gleiche<br>Fehlermeldung erneut<br>erhalten, wenden Sie sich an<br>Ihren CGM ALBIS Vertriebs-<br>und Servicepartner.<br>Ist nach Rücksprache mit<br>diesem eine Fehlerbehebung<br>nicht bis Ende des<br>nachfolgenden Werktages<br>möglich, senden Sie bitte die<br>AU-Bescheinigung postalisch<br>an die zuständige<br>Krankenkasse. |
| 311        | Fehler bei der<br>Prüfung der Signatur<br>(eAU)<br>Bei der<br>Signaturprüfung<br>wurde festgestellt,                                      | <sehr arztpraxis="" geehrte="">, für die am<br/><xx.xx.xxxx> übermittelte<br/>Arbeitsunfähigkeitsbescheinigung Ihres<br/>Patienten / Ihrer Patientin <vorname und<br="">Name&gt; müssen wir Ihnen leider mitteilen, dass<br/>die Übermittlung fehlgeschlagen ist.</vorname></xx.xx.xxxx></sehr>                                                                                                    | Bitte versuchen Sie den<br>Versand erneut.<br>Sollten Sie die gleiche<br>Fehlermeldung erneut<br>erhalten, wenden Sie sich an                                                                                                    |

| Fehlercode | Kurzbeschreibung                                                                                                    | Meldung im Details Bereich                                                                                                    | Lösungsmöglichkeiten                                                                                                    |
|------------|----------------------------------------------------------------------------------------------------|----------------------------------------------------------------------------------------------------|----------------------------------------------------------------------------------------------------|
|            | dass der<br>Nachrichteninhalt<br>nicht zur Signatur<br>passt.                                                                                                    | Grund hierfür ist, dass die Signaturprüfung der<br>KIM-Nachricht ergeben hat, dass der<br>Nachrichteninhalt nicht zur Signatur passt.<br>Wenden Sie sich bitte zur Behebung des<br>Problems an Ihren Softwarehersteller und<br>senden Sie die Daten danach erneut.<br>Sollte eine Korrektur des Fehlers nach<br>Rücksprache mit ihrem Softwarehersteller<br>nicht bis Ende des nachfolgenden Werktages<br>möglich sein, senden Sie bitte die AU-<br>Bescheinigung (Ausdruck der Ausfertigung<br>Krankenkasse) postalisch an die zuständige<br>Krankenkasse.                                                                                                    | Ihren CGM ALBIS Vertriebs-<br>und Servicepartner.<br>Ist nach Rücksprache mit<br>diesem eine Fehlerbehebung<br>nicht bis Ende des<br>nachfolgenden Werktages<br>möglich, senden Sie bitte die<br>AU-Bescheinigung postalisch<br>an die zuständige<br>Krankenkasse.                                         |
| 313        | Schlüssel zur<br>Entschlüsselung<br>nicht verfügbar<br>(eAU)<br>Der notwendige<br>Schlüssel zur<br>Entschlüsselung der<br>Nachricht ist nicht<br>verfügbar.              | <sehr arztpraxis="" geehrte="">, für die am<br/><xx.xx.xxx> übermittelte<br/>Arbeitsunfähigkeitsbescheinigung Ihres<br/>Patienten / Ihrer Patientin <vorname und<br="">Name&gt; müssen wir Ihnen leider mitteilen, dass<br/>die Übermittlung fehlgeschlagen ist.<br/>Grund hierfür ist, dass die KIM-Nachricht<br/>aufgrund eines nicht verfügbaren Schlüssels<br/>nicht entschlüsselt werden konnte.<br/>Wenden Sie sich bitte zur Behebung des<br/>Problems an Ihren Softwarehersteller und<br/>senden Sie die Daten danach erneut.<br/>Sollte eine Korrektur des Fehlers nach<br/>Rücksprache mit ihrem Softwarehersteller<br/>nicht bis Ende des nachfolgenden Werktages<br/>möglich sein, senden Sie bitte die AU-<br/>Bescheinigung (Ausdruck der Ausfertigung<br/>Krankenkasse) postalisch an die zuständige<br/>Krankenkasse.</vorname></xx.xx.xxx></sehr> | In diesem Fall wenden Sie sich<br>an Ihren CGM ALBIS<br>Vertriebs- und<br>Servicepartner.<br>Ist nach Rücksprache mit<br>diesem eine Fehlerbehebung<br>nicht bis Ende des<br>nachfolgenden Werktages<br>möglich, senden Sie bitte die<br>AU-Bescheinigung postalisch<br>an die zuständige<br>Krankenkasse. |
| 314        | Schlüssel zur<br>Entschlüsselung<br>nicht verfügbar<br>(Storno Nachricht)<br>Der notwendige<br>Schlüssel zur<br>Entschlüsselung der<br>Nachricht ist nicht<br>verfügbar. | <sehr arztpraxis="" geehrte="">, für die am<br/><xx.xx.xxx> übermittelte Stornomeldung<br/>der Arbeitsunfähigkeitsbescheinigung Ihres<br/>Patienten / Ihrer Patientin <vorname und<br="">Name&gt; müssen wir Ihnen leider mitteilen, dass<br/>die Übermittlung fehlgeschlagen ist.<br/>Grund hierfür ist, dass die KIM-Nachricht<br/>aufgrund eines nicht verfügbaren Schlüssels<br/>nicht entschlüsselt werden konnte.<br/>Wenden Sie sich bitte zur Behebung des<br/>Problems an Ihren Softwarehersteller und<br/>senden Sie die Daten danach erneut.</vorname></xx.xx.xxx></sehr>                                                                                                    | In diesem Fall wenden Sie sich<br>an Ihren CGM ALBIS<br>Vertriebs- und<br>Servicepartner.<br>Nach der Behebung des<br>Problems, senden Sie die<br>Daten erneut an die<br>Krankenkasse.                                                                                                    |

## 2 "Altes" Onlineupdateverfahren

## 2.1 Beendigung des "alten" Onlineupdateverfahrens zum 31.12.2022

Mit CGM SMART UPDATE bieten wir Ihnen seit dem CGM ALBIS Update Q3/2021 (21.30) ein neues, zeitgemäßes Onlineupdateverfahren.

Aus diesem Grund stellen wir das "alte" Onlineupdateverfahren zum 31.12.2022 ein. Wir werden letztmalig das CGM ALBIS Update Q1/2023 (23.10) über das "alte" Onlineupdateverfahren zur Verfügung stellen.

#### 2.1.1 Für Kunden, die sich noch nicht für CGM SMART UPDATE registriert haben

CGM SMART UPDATE bietet Ihnen folgende Vorteile:

- CGM SMART UPDATE wird Ihnen ohne zusätzliche Kosten bereitgestellt.
- Sie werden automatisch über die Windows-Taskleiste über verfügbare Updates informiert (an jedem Arbeitsplatz, der sich im Internet befindet).
- Sie können den Downloadzeitpunkt für das Update individuell festlegen.
- Updates werden im Hintergrund heruntergeladen
- Bei einem Abbruch des Downloads wird der Download an der abgebrochenen Stelle fortgesetzt (und das Update muss nicht noch einmal komplett heruntergeladen werden)
- Mit CGM SMART UPDATE können wir Ihnen bedarfsgerecht Updates zur Verfügung stellen beispielsweise Bugfixes, die nur für Ihre Praxis relevant sind.

#### Wichtige Hinweise

- Registrieren Sie sich bitte zeitnah, spätestens bis 31.12.2022 für CGM SMART UPDATE. Die Anleitung finden Sie in CGM ALBIS über den Menüpunkt ? | Infoseiten | Dokumentationen über den Link CGM SMART UPDATE.
- Laden Sie Ihre Onlineupdates bisher nicht in der Praxis herunter, senden Sie uns bitte eine kurze Information an <u>CGMD.ALBIS.Produkt@cgm.com</u>, damit wir Ihnen das Onlineupdate weiterhin als Link zur Verfügung stellen können.

#### 2.1.2 Für Kunden, die sich bereits für CGM SMART UPDATE registriert haben

Da Sie sich bereits für CGM SMART UPDATE registriert haben, ist von Ihrer Seite aus keine weitere Handlung notwendig.

#### 2.1.3 Für DVD Kunden

Sie erhalten weiterhin, wie gewünscht, Ihre CGM ALBIS und CGM DMP-ASSIST Updates auf DVD per Post. Möchten Sie Ihre Updates zusätzlich ebenfalls online erhalten, können Sie sich gerne für CGM SMART UPDATE registrieren. Die Anleitung finden Sie in CGM ALBIS über den Menüpunkt ? | Infoseiten | Dokumentationen über den Link CGM SMART UPDATE.

## 2.2 Microsoft beendet die Unterstützung des Internet Explorers zum 15.06.2022

Microsoft beendet am 15.06.2022 die Unterstützung des Internet Explorers.

Aus diesem Grund wird ab dieser CGM ALBIS Version zum Aufruf des "alten" Online-Updates aus CGM ALBIS heraus, über den Menüpunkt Extern | telemed | Onlineupdate, der Standard Internet-Browser des Betriebssystems verwendet.

Das hat folgende Auswirkung: Bisher hat sich, sobald man nach dem fertigen Download eines Updates den Internet Explorer geschlossen hat, automatisch der Dialog Download-Datei (en) ausführen geöffnet. Dies wird jetzt nicht mehr der Fall sein. Sie können stattdessen den Download-Datei (en) ausführen Dialog über den Menüpunkt Optionen | Wartung | Update | Ausführen manuell aufrufen.

#### Hinweis:

Bitte beachten Sie hierbei, dass der Menüpunkt Optionen | Wartung nur ausgewählt werden kann, wenn kein Patient und keine Liste im Hintergrund geöffnet sind.

## 3 Telematikinfrastruktur

## 3.1 Ausblick: Ablaufende Zertifikate in TI Komponenten

Ein wichtiger Bestandteil der Sicherheit der Telematikinfrastruktur sind die sogenannten Zertifikate in TI-Komponenten wie dem Konnektor, der gSMC-KT (Gerätekarte im Kartenterminal), SMC-B und eHBA. Diese sorgen dafür, dass sich nur zugelassene Komponenten mit der TI verbinden können. Die Zertifikate sind mit einem Ablaufdatum versehen. Gemäß dem Beschluss der Vertreterversammlung der gematik müssen TI-Hardware-Komponenten mit abgelaufenem Zertifikat gegen neue Komponenten getauscht werden, da ansonsten keine Verbindung mehr zur TI aus einer Praxis hergestellt werden kann. Das heißt, das Einlesen von eGKs oder der Versand von KIM-Nachrichten (z. B. die eAU) sind dann nicht mehr möglich.

Sollte eine Ihrer Komponenten in Kürze von einem Zertifikatsablauf betroffen sein, wird Ihnen folgender Hinweis angezeigt:

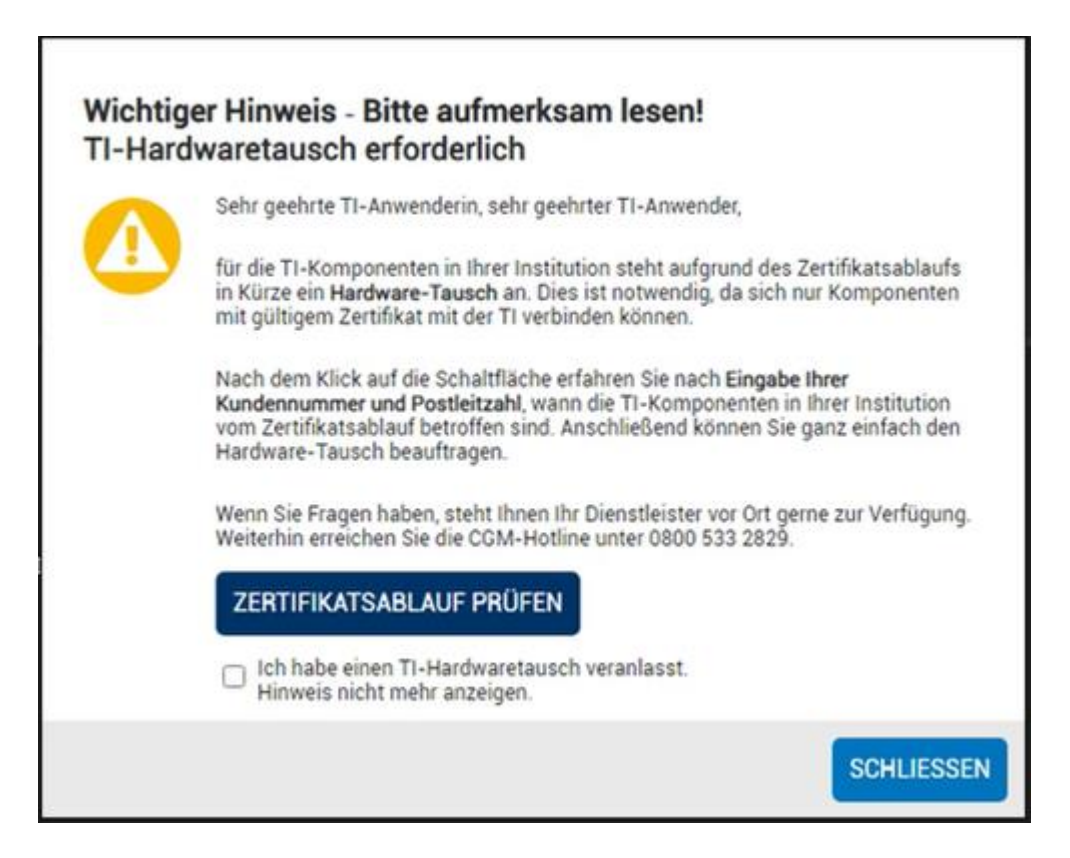

Mit einem Klick auf die Schaltfläche "ZERTIFIKATSABLAUF PRÜFEN" werden Sie auf eine Seite des CGM-Webshops weitergeleitet, auf der nach Eingabe der Kundennummer und PLZ die betroffenen Komponenten aufgelistet und zur Nachbestellung angeboten werden. Die Bestellung von SMC-B und eHBA kann z. B. bei D-Trust über den Link <u>www.d-trust.net/cgm</u> erfolgen.

Der Link, sowie der Hinweis gelten nicht für Fremd-Konnektoren. Für diese wird Ihnen in CGM ALBIS ein separater Hinweis eingeblendet. Diesem können Sie die wesentlichen Informationen entnehmen, um über Ihren Konnektor Hersteller ein neues Gerät zu beziehen.

| Gültigkei | t TI-Zertifikat                                                                                                    | × |
|-----------|----------------------------------------------------------------------------------------------------|---|
| <u>^</u>  | Sehr geehrte TI-Anwenderin, sehr geehrter TI-Anwender,<br>für einen Konnektor in Ihrer Institution steht aufgrund des Zertifikatsablaufs in Kürze ein<br>Hardwaretausch an. Dies ist notwendig, da sich nur Komponenten mit gültigem Zertifikat<br>mit der TI verbinden können. Wenden Sie sich hierzu bitte an Ihren Vertriebs- und<br>Servicepartner.<br>Konnektor ID: 8027699111000000008<br>Zertifikatsablaufdatum: 28.07.2022 |   |
|           | Ich habe einen Hardwaretausch veranlasst. Hinweis nicht mehr anzeigen. OK                                                                                                    |   |

Zusätzlich zu den oben genannten Hinweisen erhalten Sie einen Monat vor Ablauf der Zertifikate, beim Start von CGM ALBIS, eine zusätzliche Information. Mit einem Klick auf *Infos* erhalten Sie dann erneut die bereits oben genannten Hinweise. Haben Sie bereits den Hardwaretausch veranlasst, so können Sie die Meldung mit *ok* bestätigen.

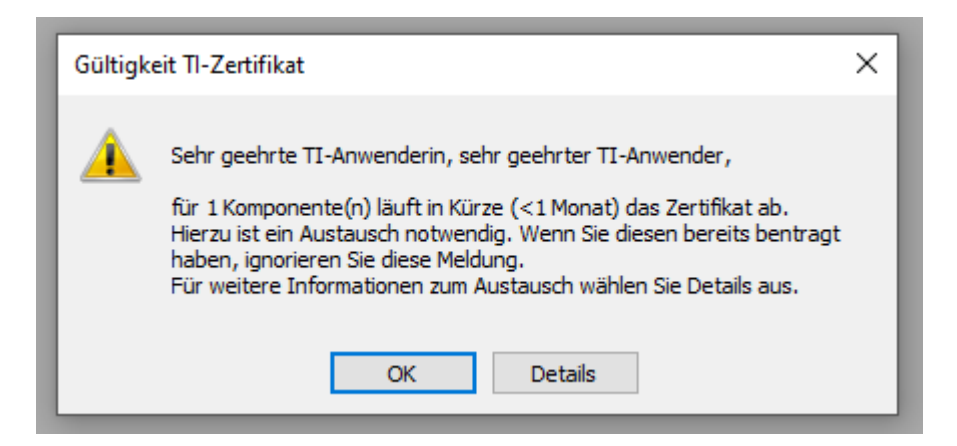

Die voran genannten Meldungen werden einmal täglich angezeigt, sofern Sie noch nicht die Auswahl *Ich habe einen Hardwaretausch veranlasst. Hinweis nicht mehr anzeigen* getroffen haben. Die Meldung wird nur auf dem zuerst gestartete CGM ALBIS-Arbeitsplatz in Ihrer Praxis angezeigt.

## Bitte achten Sie während des Bestellprozesses dringend darauf, dass keine neue Telematik-ID beantragt wird, sondern lediglich eine Folgekarte.

Sollten Sie den Hinweis unbeabsichtigt deaktiviert haben oder die Deaktivierung rückgängig machen wollen, können Sie den Hinweis über das CGM ASSIST-Menü unter "Systemeinstellungen" aufrufen. Der Hinweis wird Ihnen dennoch in bestimmten zeitlichen Abständen erneut angezeigt, um sicherzustellen, dass Ihre TI-Komponenten vor dem Zertifikatsablauf von einer zertifizierten Technikerin oder einem zertifizierten Techniker getauscht werden.

Mehr Informationen zum Thema Zertifikatsablauf, Zertifikatsheilung, Förderung und FAQs zum Thema haben wir Ihnen unter <u>www.cgm.com/ti-erneuern</u> zusammengestellt.

#### Hinweise zu Updates und Upgrades von TI-Komponenten

Mit dem ePA-Upgrade (PTV 4) wurde die durch die gematik spezifizierte Autoupdate-Funktion des Konnektors mit ausgeliefert. Dieses sichere Verfahren reduziert Ihren Arbeitsaufwand rund um alle zukünftigen Updates und Upgrades. Einige Werktage nach der Verfügbarkeit eines Updates wird dieses eigenständig durch den Konnektor über Nacht eingespielt. Das Einzige, was Sie nach einem Autoupdate tun müssen, ist am Morgen nach der Installation die PIN Ihrer SMC-B am Kartenterminal einzugeben, um so die Verbindung zur TI wiederherzustellen.

**Unser Tipp:** Halten Sie generell Ihre SMC-B-PIN bereit und informieren Sie Ihre Mitarbeitenden über die Autoupdate-Funktion des Konnektors, um nach einem Autoupdate einen schnellen Aufbau der Verbindung in die TI sicherzustellen.

Die zugrundliegenden Spezifikationen der gematik für zugelassene TI-Produkte verlangen höchste Sicherheitsstandards. Ihr wichtiger Beitrag zur Sicherheit Ihrer Institution ist die regelmäßige Kontrolle, ob die Firmware Ihrer TI-Komponenten vor Ort up to date ist. Regelmäßige Updates und Upgrades der TI-Komponenten sind zwingend notwendig, da sie jederzeit dem aktuellen Stand der Technik entsprechen und der Informationssicherheit in der TI umfassend genügen müssen. Wir empfehlen Ihnen, in regelmäßigen Abständen unsere TI-Support-Website <u>www.cgm.com/ti-support</u> zu besuchen und die aufgeführten Updates und Upgrades stets zeitnah durchzuführen. Nur so kann gewährleistet werden, dass jede Komponente und jeder Dienst der TI zu jeder Zeit den Bestimmungen des Datenschutzes und der Informationssicherheit umfassend genügt.

#### Wichtige Telefonnummern und Websites für TI-Anwender

| Hinweise bei eingeschränkter TI-Verbindung:                 | www.cgm.com/ti-radar      |
|-------------------------------------------------------------|---------------------------|
| Update- und Upgrade Infos sowie Services:                   | www.cgm.com/ti-support    |
| Relevante Hintergrundinformationen zur TI:                  | www.cgm.com/ti-newsletter |
| Informationen zu ablaufenden Zertifikaten (Hardwaretausch): | www.cgm.com/ti-erneuern   |
| Telefon TI Beratung (Vertrieb):                             | 0800 - 533 28 29          |
| Telefon TI Support (Technik):                               | 0800 - 551 551 2          |

## 3.2 Finanzierung der Aufsätze für störanfällige Kartenterminals geklärt

Die Finanzierung der Aufsätze für stationäre Kartenterminals des Herstellers Ingenico / Worldline Healthcare GmbH ist geklärt. Praxen, die mit diesen Geräten arbeiten, erhalten einen "Kartenterminal-Zuschlag" von 35,46 Euro. Darauf haben sich KBV und GKV-Spitzenverband unter Vermittlung des Bundesschiedsamtes geeinigt.

Die Pauschale enthält die Kosten für den Aufsatz und für den Versand. Für größere Praxen, die mehrere Kartenterminals dieses Herstellers am Empfang nutzen, ist die Pauschale entsprechend höher (s. Infobox).

Anspruch haben alle Praxen, die stationäre eHealth-Kartenterminals von Ingenico am Empfang im Einsatz haben und bis Ende September 2022 an die Telematikinfrastruktur angeschlossen sind.

#### 3.2.1 Aufsatz soll EDV-Abstürze verhindern

Der Aufsatz soll verhindern, dass es beim Einlesen der neuen Gesundheitskarten der Generation 2.1 zu technischen Abstürzen kommt. Dieses Problem tritt seit Anfang des Jahres vermehrt auf und führt zu gravierenden Störungen des Praxisablaufs.

Als Grund für die Störung hatte die gematik, die die Terminals zugelassen hat, elektrostatische Entladungen angegeben. Diese entstehen offenbar, wenn eine neue Gesundheitskarte in das Kartenterminal ORGA 6141 online gesteckt wird. Die Firma Ingenico stellt nun Kartenterminal-Aufsätze zum Einstecken der Karten bereit, um das Problem zu beheben.

Die Aufsätze sollen ab Mai zur Verfügung stehen. Praxen, die einen Aufsatz benötigen, wenden sich an ihren TI-Dienstleister oder direkt an Ingenico. Die Auszahlung der Pauschale erfolgt durch die Kassenärztlichen Vereinigungen.

#### Aufsatz für störanfällige Kartenterminals des Herstellers Ingenico

| Praxisgröße                                        | Pauschale für Aufsatz inklusive Versandkosten* |
|----------------------------------------------------|------------------------------------------------|
| bis zu 3 Ärzte / Psychotherapeuten in der Praxis   | 35,46 Euro                                     |
| 4 bis zu 6 Ärzte / Psychotherapeuten in der Praxis | 66,28 Euro                                     |
| mehr als 6 Ärzte / Psychotherapeuten in der Praxis | 97,10 Euro                                     |
|                                                    |                                                |

\*Die Auszahlung der Pauschale erfolgt durch die Kassenärztlichen Vereinigungen.

Quelle: <u>KBV - Finanzierung der Aufsätze für störanfällige Kartenterminals geklärt</u> (Praxisnachrichten der KBV vom 28.04.2022)

## 3.3 TSL Verschlüsselung zwischen CGM ALBIS und dem Konnektor

#### 3.3.1 Allgemein

Für das Signieren von eAU, E-Rezept usw. benötigen Sie Ihren elektronischen Heilberufe Ausweis (eHBA).

Damit Sie in Ihrer Praxis Ihren eHBA nicht an jedem Arbeitsplatz zur Signatur in ein Kartenterminal stecken müssen, bieten wir Ihnen die Komfortsignatur an. Mit dieser kann an einem Arbeitsplatz die eHBA gesteckt werden und in CGM ALBIS die Komfortsignatur aktiviert werden. Sie können nun an allen, in die Telematik-Infrastruktur eingebundenen, Arbeitsplätzen signieren, ohne dass Sie ein Kartenterminal oder eHBA an diesem Arbeitsplatz haben müssen.

Für die Nutzung der Komfortsignatur muss im Vorfeld die Kommunikation zwischen Konnektor und CGM ALBIS auf TLS Verschlüsselung eingestellt sein. Im Anschluss finden Sie eine Anleitung zur Einrichtung der TLS Verschlüsselung zwischen CGM ALBIS und dem Konnektor.

#### 3.3.2 Voraussetzungen

Browser Mozilla Firefox (wird benötigt für den Download vom Client Zertifikat)

3.3.3 Konfiguration mit bestehender KIM Mailadresse

#### 3.3.3.1 Konnektor Zertifikat

- 1. Mozilla Firefox starten
- 2. Aufrufen der Administrationsoberfläche des Konnektors unter https://Konnektor-IP-Adresse:9443/administration/start.htm
- 3. Öffnen der Seiteninformation über die Tastenkombination STRG + I (je nach Version von Firefox kann es hier Unterschiede geben)
- 4. Im Dialog Seiteninformation die Schaltfläche Sicherheit auswählen
- 5. Schaltfläche Zertifikat auswählen
- 6. Unter der Sektion Verschiedenes muss das Zertifikat PEM (Zertifikat) heruntergeladen werden
- 7. Die Datei herunterladen und in  ${\tt pem}$  umbenennen

#### 3.3.3.2 <u>Client Zertifikat</u>

- 1. Wechseln Sie im Administration Bereich unter Verwaltung Clientsysteme
  - a. Verbindung nur via TLS muss aktiviert werden
  - b. Authentifizierung verpflichtend muss aktiviert werden
- 2. Über die Schaltfläche Zugangszertifikat hinzufügen, muss dieses erstellt werden
- 3. Im Dialog folgende Punkte eingeben:
  - a. Clienstsytem-ID: ALBIS (wenn nicht im Informationsmodell geändert)
  - b. Zertifikat vom Konnektor erstellen muss aktiviert werden
- 4. Die Daten zip wird jetzt herunterladen

#### Client - Zertifikat

Es wird eine ALBIS.zip heruntergeladen, diese beinhaltet die ALBIS.P12 und die password.txt. In der password.txt steht das Passwort für das Client Zertifikat dran und sollte datenschutzrechtlich behandelt und abgesichert werden.

#### 3.3.3.3 <u>CGM ALBIS</u>

#### Kopieren der Zertifikatsdateien

- *p12* kopieren in das Server-Verzeichnis: ../egk\_config/Zertifikate
- pem kopieren in das Server-Verzeichnis: ../egk\_config/Zertifikate (Die Datei

server cert.pem ist bereits vorhanden und kann einfach überschrieben werden.)

- 1. Unter den eGK Systemkonfiguration Konnektorkonfiguration folgende Punkte ändern:
  - a. SSL mit Client Authentication (Server Zertifikat und Client Zertifikat) muss aktiviert werden
  - b. Das Passwort aus der Datei password.txt (siehe Abschnitt: Client Zertifikat) muss hier eingegeben werden
- 2. Über die Schaltfläche OK kommt man in die eGK Systemkonfiguration zurück
- 3. Die Einstellungen müssen über Konfiguration abrufen erneut eingelesen werden
- 4. Die eGK Systemkonfiguration kann über die Schaltfläche OK geschlossen

#### 3.3.3.4 CGM CONNECT über CGM ALBIS

- 1. Über Optionen Nachrichtensystem / Kommunikation und den Reiter KIM geht man über die Verwaltung in die Verwaltung der KIM Mailadressen.
- 2. Jetzt muss über die Verbindungseinstellungen die Konfiguration zu CGM CONNECT angepasst
- 3. Unter dem LDAP-Verzeichnis müssen folgende Änderungen vorgenommen werden:
  - a. Die neue Adresse lautet: <a href="https://konnektor-IP-Adresse:636">ltps://konnektor-IP-Adresse:636</a>
  - b. Der Haken LDAPS benutzen muss aktiviert werden

(Dateiname: ALBIS.p12)

| Öffnen                 |         |            |         |                |                    |                    |       |                            |
|------------------------|---------|------------|---------|----------------|--------------------|--------------------|-------|----------------------------|
| → * ↑                  | ing b   | in Later 9 | an ange | ⊆ → CGM → C    | GM_ALBIS > egk_cor | nfig > Zertifikate | v õ   | "Zertifikate" durchsuchen  |
| rganisieren 👻 Neu      | er Ordn | er         |         |                |                    |                    |       | lii • 🔲                    |
| . Cohoollawarill       | Na      | me         | ^       |                | Änderungsdatum     | Тур                | Größe |                            |
| Desktop d              | 3       | ALBIS      |         |                | 25.03.2022 07:20   | Privater Informati | - 4   | KB                         |
| Downloads              |         |            |         |                |                    |                    |       |                            |
| Dokumente 🖈            |         |            |         |                |                    |                    |       |                            |
| 📰 Bilder 🕺             |         |            |         |                |                    |                    |       |                            |
| Backup                 |         |            |         |                |                    |                    |       |                            |
| GGM_ALBIS              |         |            |         |                |                    |                    |       |                            |
| Verschlüsselung        |         |            |         |                |                    |                    |       |                            |
| Zertifikate            |         |            |         | De             |                    |                    |       |                            |
| Dieser PC              |         |            |         | - •            |                    |                    |       |                            |
| Netzwerk               |         |            |         |                |                    |                    |       |                            |
|                        |         |            |         |                |                    |                    |       |                            |
|                        |         |            |         |                |                    |                    |       |                            |
| Date                   |         |            |         |                |                    |                    |       | ZashElasta data: // a17)   |
| Date                   | spame:  | ALBIS      |         |                |                    |                    | ~     | Zertifikatsdatei (*.p.i.2) |
|                        |         |            |         |                |                    |                    |       | Offnen Abbrechen           |
| DAP Verzeichnisdie     | nst     |            |         |                |                    |                    |       |                            |
| Adresse (URL Idap://H  | IOSTNA  | ME:PORT) * |         | LDAPs benutzen | 1 _ Z              | ertifikatsdatei    | Z     | ertifikatspasswort         |
| Idaps:// IIII #IIII IO | 1.210   | 636        |         | $\checkmark$   |                    |                    |       | 0                          |
|                        |         |            |         |                | _                  |                    |       |                            |
|                        |         |            |         |                |                    |                    | _     | _                          |

#### 1. Das Passwort aus der Datei txt (Client Zertifikat)

#### Anpassung der config.xml

Je nach Praxisnetzwerk müssen im Server-Verzeichnis unter ...

\CGM\CGM\_ALBIS\db\wkflwapi\globalvariable\CGMCONNECT\_CONFIGS\KOMLEPlugin
die Daten wie folgt angepasst werden.

Das Verzeichnis sollte dann unter IdapsCertificatePath geändert werden, sodass nur ALBIS.p12 in dem Konto steht.

<ldapsCertificatePath>ALBIS.p12</ldapsCertificatePath>

#### 3.3.3.5 <u>CGM ALBIS</u>

1. Damit die Parameter ins Client Modul übernommen werden, muss erneut der Dialog eGK Systemkonfiguration geöffnet werden und mit Klick auf OK geschlossen werden.

#### 3.3.4 Konfiguration ohne bestehende KIM Mailadresse

#### 3.3.4.1 Konnektor Zertifikat

1. Mozilla Firefox starten

2. Aufrufen der Administrationsoberfläche des Konnektors unter

https://Konnektor-IP-Adresse:9443/adminitration/start.htm

- 3. Öffnen der Seiteninformation über die Tastenkombination STRG + I (je nach Version von Firefox kann es hier Unterschiede geben)
- 4. Im Dialog Seiteninformation die Schaltfläche Sicherheit auswählen
- 5. Schaltfläche Zertifikat auswählen
- 6. Unter der Sektion Verschiedenes muss das Zertifikat PEM (Zertifikat) heruntergeladen werden
- 7. Die Datei herunterladen und in  ${\tt pem}$  umbenennen
- 3.3.4.2 <u>Client Zertifikat</u>
  - 1. Wechseln im Administration Bereich unter Verwaltung Clientsysteme
    - a. Verbindung nur via TLS muss aktiviert werden
    - b. Authentifizierung verpflichtend muss aktiviert werden
  - 2. Über die Schaltfläche Zugangszertifikat hinzufügen, muss dieses erstellt werden
  - 3. Im Dialog folgende Punkte eingeben:
    - a. Clienstsytem-ID: ALBIS (wenn nicht im Informationsmodell geändert)
    - b. Zertifikat vom Konnektor erstellen muss aktiviert werden
  - 4. Die Daten zip wird jetzt herunterladen

#### Client - Zertifikat

Es wird eine ALBIS.zip heruntergeladen, diese beinhaltet die ALBIS.P12 und die password.txt. In der password.txt steht das Passwort für das Client Zertifikat dran und sollte datenschutzrechtlich behandelt und abgesichert werden. Die Passwortdatei gehört nicht in das Verzeichnis /egk\_config.

#### 3.3.4.3 <u>CGM ALBIS</u>

#### Kopieren der Zertifikatsdateien

- p12 kopieren in das Server-Verzeichnis: ../egk\_config/Zertifikate
- pem kopieren in das Server-Verzeichnis: ../egk config/Zertifikate (Die Datei

server cert.pem ist bereits vorhanden und kann einfach überschrieben werden.)

- Unter den eGK Systemkonfiguration Konnektorkonfiguration folgende Punkte ändern:
  - a. SSL mit Client Authentication (Server Zertifikat und Client Zertifikat) muss aktiviert werden
  - b. Das Passwort aus der Datei <code>password.txt</code> (siehe Abschnitt: Client Zertifikat) muss hier eingegeben werden
- 2. Über die Schaltfläche OK kommt man in die eGK Systemkonfiguration zurück
- 3. Die Einstellungen müssen über Konfiguration abrufen erneut eingelesen werden
- 4. Die eGK Systemkonfiguration kann über die Schaltfläche OK geschlossen

## 4 Formulare

### 4.1 Zentraler Leitfaden zu oKFE-Formularen

#### 4.1.1 Optionale Bereitstellung des Korrekturlaufs

#### 4.1.1.1 <u>Hintergrund</u>

Durch die verzögerte Bereitstellung des Q1/22-Quartalsupdates wurde Ihre Dokumentationen für Q1/22 noch in der vorherigen Formularvorlage (2021) gespeichert. Auch wenn die einzelnen Formularbögen zunächst fehlerfrei abgespeichert werden konnten, führt dieser Zustand spätestens beim Sammelexport zu einem Fehler und verhindert dadurch den Export. In diesem Fall wäre eine manuelle Nachdokumentation in den einzelnen Formularbögen erforderlich.

Um Ihnen diesen Aufwand zu ersparen, übernimmt das Konvertierungstool die Aufgabe der Datenüberführung in die aktuelle Formularvorlage (2022).

<u>**Hinweis:**</u> Die automatisierte Konvertierung ist abhängig vom Inhalt Ihrer Dokumentationen. Sollten Ihre Inhalte nicht mit den einzelnen (fachlichen) Änderungen in den neuen Formularvorlagen (2022) kompatibel sein, ist eine manuelle Korrektur durch Sie erforderlich.

#### 4.1.1.2 Integration und Aufruf in Ihrem System

In der Oberfläche des Sammelversands wurde zur Korrektur/Konvertierung im Register Bereit eine neue Schaltfläche implementiert, der Korrekturlauf.

| 🛃 oKFE Sammelversand - Zervixkarzinom                                  |                                                                             |                       |                               |                                         |                                           |             | ×                     |
|------------------------------------------------------------------------|-----------------------------------------------------------------------------|-----------------------|-------------------------------|-----------------------------------------|-------------------------------------------|-------------|-----------------------|
| Bereit Offen Protokolle                                                |                                                                             |                       |                               |                                         |                                           |             |                       |
| Bitte wählen Sie das abzurechnende Quartal aus:<br>2022 V Quartal II V | Aktuelle Betriebsstätte: 175209408 (D<br>Export für die gesamte Praxis durc | r. Meyers)<br>hführen | Exportformat:<br>Übertragung: | <ul> <li>XML</li> <li>online</li> </ul> | <ul><li>○ ZIP</li><li>● offline</li></ul> |             |                       |
| Aktualisieren Drucken Korrekturlauf                                    | ]                                                                           |                       |                               |                                         |                                           | E           | xportierte einblenden |
| Auswahl Modul                                                          | Patienten ID                                                                | Patient               |                               |                                         | Untersuchungsdatum                        | Exportdatum |                       |
|                                                                        |                                                                             |                       |                               |                                         |                                           |             |                       |

Über diese Schaltfläche wird der nachfolgende Zwischendialog aufgerufen. Neben einem einführenden Hinweis kann an dieser Stelle festgelegt werden, ob der Korrekturlauf für die gesamte Praxis durchgeführt werden soll (d.h. für alle LANR, die Ihrer BSNR zugeteilt sind) oder nur für die aktuell aktive Ärztin bzw. den aktuell aktiven Arzt.

| oKFE 2022 Korrekturlauf                                                         |                                                                                                 |                                                                                         | ×                                                |
|---------------------------------------------------------------------------------|-------------------------------------------------------------------------------------------------|-----------------------------------------------------------------------------------------|--------------------------------------------------|
| Beim durchgeführten Prü<br>Formularvorlage (2021) e<br>Sollen die Dokumentation | flauf wurde festgestellt, dass<br>rstellt wurden. Dies führt zu<br>en in die Korrekte Formularv | s einige Ihrer Dokumentatio<br>einem Fehler und verhinde<br>orlage (2022) konvertiert v | nen in der falschen<br>rt den Export.<br>verden? |
| Durchführen für:                                                                |                                                                                                 |                                                                                         |                                                  |
| O Nur den aktiven Arzt                                                          | Die gesamte Praxis                                                                              | Jetzt konvertieren                                                                      | Abbrechen                                        |

| 2022 V Quartal II V                 | Aktuelle Betriebsstätte: 175209408 (Dr. Meyers)                                                              | Exportformat:   XML  ZIP Ubertragung:  online  offline                              |                     |
|-------------------------------------|----------------------------------------------------------------------------------------------------|-------------------------------------------------------------------------------------|---------------------|
| Aktualisieren Drucken Korrekturlauf |                                                                                                    |                                                                                     | Exportierte einblen |
| uswahi Modul                        | Patienten ID Patient                                                                                         | Untersuchungsdatum                                                                  | Exportdatum         |
|                                     | oKFE 2022 Korrekturlauf<br>Beim durchgeführten Prüflauf wurde festgestellt,                                  | dass einige Ihrer Dokumentationen in der falschen                                   |                     |
|                                     | Formularvorlage (2021) erstellt wurden. Dies führt<br>Sollen die Dokumentationen in die Korrekte Formu<br>10 | zu einem Fehler und verhindert den Export.<br>Jarvorlage (2022) konvertiert werden? |                     |
|                                     | Durchführen für:  Nur den aktiven Arzt  Die gesamte Praxis                                                   | Jetzt konvertieren Abbrechen                                                        |                     |
|                                     | Korrekturlauf                                                                                                |                                                                                     | ×                   |
|                                     | Der Korrekturlauf wurde durchgeführt, das                                                                    | Ergebnis wird zur späteren Einsicht auch im Tab Protokol<br>zeigen Schließen        | le gespeichert.     |

Das Ergebnis des Korrekturlaufs wird in einem separaten Protokoll dokumentiert und kann unter dem Register Protokolle aufgerufen werden (Protokolltyp: Korrekturlauf) :

| Bitte wählen Sie das abzurechnende Quartal aus: | Aktuelle Betriebsstätte: 175209408 (Dr. Meyers)                                                                                                    | Exportformat: (1) XML (2) ZIP<br>Übertragung: (1) online (1) offline                                                        |                     |
|-------------------------------------------------|----------------------------------------------------------------------------------------------------|----------------------------------------------------------------------------------------------------|---------------------|
| Aktualisieren Drucken Korrekturlauf             |                                                                                                    |                                                                                                    | Exportierte einblen |
| uswahi Modul                                    | Patienten ID Patient                                                                                                    | Untersuchungsdatum Exp                                                                                                    | portdatum           |
|                                                 | oxFF 2022 Konekturlauf<br>Bern durchgeführten Prüfburf wurde feistgestellt, das<br>Formulavorlage (2021) estellt wurden. Dies führt zu<br>Solen die Dokumentationen in die Konekte Formular<br>Durchführen für:<br>© Nur den aktiven Arzt Die gesamte Presis | senge Ihrer Dokumentationen in der falschen<br>enem Fehler und verhindert der Boport.<br>vordige (2022) konvertieut werden? |                     |
|                                                 |                                                                                                    |                                                                                                    |                     |

Alle erfolgreich korrigierten Formularbögen stehen unter dem Register Bereit für einen Export zur Verfügung.

### 4.2 Formular Muster 61 (A&B-E) Neue Formularversion Papier & BFB

Mit der aktuellen Version CGM ALBIS Q2.a/2022 (22.22) stellen wir Ihnen neue Formularversionen folgender Formulare Verfügung:

- Beratung zu medizinischer Rehabilitation (Muster 61 Teil A)
- Verordnung von medizinischer Rehabilitation (Muster 61 Teil B-E)

Die neue Formularversion ist als Papier- und Blankoformularversion in CGM ALBIS integriert. Bereits ältere, ausgestellte Formulare lassen sich weiterhin wie gewohnt öffnen und ausdrucken. Die bisherigen Formulare sind noch bis zum 30.06.2022 gültig. Ab dem 01.07.2022 werden automatisch die neuen Formulare verwendet.

Somit stehen Ihnen in CGM ALBIS alle, von der KBV gewünschten Formulare zur Verfügung.

#### 4.2.1 Beratung zu medizinischer Rehabilitation (Muster 61 - Teil A)

Das neue Formular Muster 61 - Teil A können Sie über folgende Wege in CGM ALBIS öffnen:

- Poliklinik-Berechtigungsschein... Strg+8 Strg+Shift+P Praxisgebühr-Quittung.. Präventionsempfehlung (36)... Strg+Alt+Shift+P Psychotherapie Rehabilitation > Antrag auf Kostenübernahme (56)... Einleitung Reha (60)... Rentenversicherung > Rezepte > Verordnung Palliativversorgung (63).. Beratung Reha (61A)... Scribor Strg+F9 Verordnung Reha (61 - Teil B-E)...
- **Über den Menüpunkt** Formular

- Über Eingabe des Karteikartenkürzels fbreh
- Über das Funktionsleisten-Symbol

#### Dieses Symbol blenden Sie in der Funktionsleiste wie folgt ein:

Gehen Sie im Menü auf Ansicht | Funktionsleiste | Anpassen | Weitere Formulare, dort fügen Sie dann das neue Symbol, beispielsweise über einen Doppelklick, hinzu.

REHA

| Symbolleiste anpassen                     |               |                         |        | ×            |
|-------------------------------------------|---------------|-------------------------|--------|--------------|
| Verfügbare Schaltflächen:                 |               | Aktuelle Schaltflächen: |        | Schließen    |
| REHA<br>61<br>A Beratung zu medizinischer |               | Trennzeichen            | ^      | Zurücksetzen |
|                                           | Hinzufügen -> | Trennzeichen            |        |              |
| 12 Anzeige Akutbehandlung/                | <- Entfernen  |                         |        | Nach oben    |
| 8 Ontenager für den Gutach                |               |                         | $\sim$ | Nach unten   |
| < >                                       |               | <                       | >      |              |

Über die jeweils beschriebenen Wege öffnet sich folgendes Fenster:

| uster 61 - Teil A (07.2022), Beratung zu medizinischer Re                                                                                                    | ehabilitation / Prüfung                                                                                                    | des zuständigen R                                                                                                    | ehabilitation                                                                                                    | strägers ×                                                                                                    |
|----------------------------------------------------------------------------------------------------|----------------------------------------------------------------------------------------------------|----------------------------------------------------------------------------------------------------|----------------------------------------------------------------------------------------------------|----------------------------------------------------------------------------------------------------|
| nkonkarrobau.KawtonWiger<br>schniker Krankenkasse 51<br>no,Varname da Vorricherton<br>Lbinus eta<br>ans-Böckler-Straße 5 WK allinghis<br>56566 Neuwied 05/22<br>tentfägerkonnung Verichers-Mr. Statu<br>40077501  A157824592   1000000<br>richertite-Mr. Daum<br>51111100   181111100   0 02.07.2022                                                                                                    | Beratung zu<br>Rehabilitatio<br>zuständigen<br>Hinveis an den Arz<br>Ist eine medizinische R<br>vorübergehende Beein<br>drohen, kann die Zustä<br>Leistungen der medizin<br>Minderung der Erwerbs<br>Rentenversicherung, H<br>grundsätzlich die Zustä<br>Bei Zuständigkeit                         | medizinisch<br>n / Prüfung<br>Rehabilitatin<br>t ur Zuständigkeit<br>ehabilitation erforderlich<br>rächtigungen der Teilha<br>digkeit der Kankenkas<br>sohen Rehabilitätion für<br>fälligkeit gegeben, best<br>andelt es sich um die Fo-<br>ndigkeit der gesetzlicher<br>der Krankenkasse b | DEF<br>des<br>onsträge<br>der Krankeils<br>weil krankheits<br>be am Leben in<br>weil krankheits<br>be am Leben in<br>weilt krankheits<br>be am Leben in<br>be am Leben in<br>se bestehen (2.<br>Mütter/Väre),<br>ist grundsätze<br>unfallversiche<br>Unfallversiche | 61 Teil A<br>RehaGuide<br>Asse<br>definition of the second of the second of th |
| L Rebabilitationsbegründende und weit                                                                                                    | ere Diagnosen                                                                                                    |                                                                                                    |                                                                                                    |                                                                                                    |
| T. Renabilitationsbegrundende und wert                                                                                                    | ere Diagnosen                                                                                                    | Diagnoseschlüssel                                                                                                    |                                                                                                    |                                                                                                    |
| A. Rehabilitationsbegründende Funktions                                                                                                    | diagnosen                                                                                                    | ICD-10-GM                                                                                                    | Ursache *                                                                                                    | • Mõgliche Ursache                                                                                                    |
| 1.                                                                                                    |                                                                                                    |                                                                                                    | $\sim$                                                                                                    | der Erkrankung<br>(nur anzugeben.                                                                                                    |
| 2.                                                                                                    |                                                                                                    |                                                                                                    | $\sim$                                                                                                    | wenn eine der folgenden<br>Ursachen zutrifft)                                                                                                    |
| -                                                                                                    |                                                                                                    |                                                                                                    |                                                                                                    | 1 = Arbeitsunfall einschl.<br>∀egeunfall                                                                                                    |
| 3.                                                                                                    |                                                                                                    |                                                                                                    | ~                                                                                                    | 2 = Berufskrankheit<br>3 = Schädigungsfolge                                                                                                    |
| B. Weitere rehabilitationsrelevante Diagno                                                                                                    | osen                                                                                                    |                                                                                                    |                                                                                                    | durch Einwirken Dritter<br>(z. B. Unfallfolgen)                                                                                                    |
| 4.                                                                                                    |                                                                                                    |                                                                                                    | ~                                                                                                    | 4 = Folgen von Kriegs-,<br>Zivil- oder Vehrdienst                                                                                                    |
|                                                                                                    |                                                                                                    |                                                                                                    |                                                                                                    | 5 = Meldepflichtige<br>Erkrankung                                                                                                    |
| 5.                                                                                                    |                                                                                                    |                                                                                                    | ~                                                                                                    | (z. 8. iistaj                                                                                                    |
| 6.                                                                                                    |                                                                                                    |                                                                                                    | $\sim$                                                                                                    |                                                                                                    |
|                                                                                                    | ,                                                                                                    |                                                                                                    |                                                                                                    |                                                                                                    |
| Beratung der/des Versicherten Bitte NUR Teil A an die Krankenkasse übermitteln Eine Beratung der/des Versicherten über Leistungen Rahtenversicherung (z. B. bei gleichrangiger Zustänc<br>Rehabilitation für Altersrentner) bzw. weitere Leistur<br>(z. B. zur medizinischen Vorsorge in anerkannten Kur     Prüfung des zuständigen Rehabilitation<br>Bitte NUR Teil A an die Krankenkasse übermitteln<br>Eine medizinische Rehabilitation ist erforderlich, weil /<br>bedingt eine Minderung der Erwerbsfähigkeit besteht<br>Prüfung des zuständigen Rehabilitationstägers erbe<br>rungsrechtlichen Voraussetzungen der Rentenversich<br>werden können.  ggf. weitere Anmerkungen | A Teil B-E ist NICHT aus<br>zur medizinischen Rehabi<br>digkeit für Leistungen der<br>ngen der Krankenkasse<br>orten) ist angezeigt.<br>Isträgers<br>, Teil B-E ist NICHT aus<br>krankheits-/behinderungs<br>t oder droht. Es wird die<br>ten, weil z. B. die versich<br>herung nicht eindeutig be | zufüllen.<br>iitation der Krankenk<br>Kinder-Rehabilitatior<br>zufüllen.<br>-<br>e-<br>urteilt<br>m                                                                                                    | asse und/ode<br>oder onkolog                                                                                                    | r<br>jischen                                                                                                    |
|                                                                                                    | v 02.0                                                                                                    | 07.2022                                                                                                    | Vertragsarztst                                                                                                    | empel / Unterschrift des Arztes                                                                                                    |
| III. Im Original zurück an die Vertragsän         Folgender Rehabilitationsträger ist zuständig         Krankenkasse (bitte Muster 61 Teil B-E ausfüllen)         Rentenversicherung (Vordruck liegt bei)         Sonstiges                                                                                                    | ztin / den Vertrage                                                                                                    |                                                                                                    | Stempel / U                                                                                                    | nterschrift der Krankenkasse                                                                                                    |

Das Formular ist mit den üblichen Funktionalitäten, ähnlich wie bei bereits bekannten Formularen, ausgestattet. Die Statuszeile zeigt Ihnen bei Auswahl bestimmter Felder zusätzliche Funktionalitäten.

Wenn für dieses Formular Einstellungen vorgenommen werden sollen, können Sie dies unter Optionen Formulare...durchführen.

Daraufhin öffnet sich die unten angezeigte Liste, wählen Sie hier den Eintrag Beratung Reha (M61A) aus und treffen, wie bei anderen Formularen bereits bekannt, Ihre individuellen Einstellungen.

| Yuobo —                                                                                                    | Formulare                                                                                                    |      | Einstellungen                                                                                      | 61 F AL 3 L                                                                                                   | ,                         |
|----------------------------------------------------------------------------------------------------|----------------------------------------------------------------------------------------------------|------|----------------------------------------------------------------------------------------------------|----------------------------------------------------------------------------------------------------|---------------------------|
| Juche                                                                                                    |                                                                                                    |      |                                                                                                    | r rur diesen Arbeitsplatz                                                                                     | :)                        |
| Text:                                                                                                    | Bezeichnung eingeben z.B. "Bescheinigung"                                                                                                    | (P0) | Arztbezogene                                                                                       | e Druckereinstellung                                                                                          |                           |
| Kürzel:                                                                                                    | Kürzel eingeben z.B. "faegu"                                                                                                    |      | Arztwahl:                                                                                          | Alle                                                                                                    | ~                         |
| Anfrage zu                                                                                                    | rr Zuständigkeit eines sonstigen Kostenträgers (M51)                                                                                                    | ^    | Drucker                                                                                            | N. C. D. L                                                                                                    |                           |
| Angaben o                                                                                                    | des Therapeuten (PTV 2)                                                                                                    |      | Diuckei.                                                                                           | MuthinPrinter                                                                                                 |                           |
| Anregung                                                                                                    | einer ambulanten Vorsorgeleistung in anerk. Kurorten (M25)                                                                                                    |      | Papierzufuhr:                                                                                      | Automaticals august                                                                                           | а.                        |
| Antikoagui<br>Antikoa dor                                                                                                    | Versisherten auf Pauchatherapie (PT) (1)                                                                                                    |      |                                                                                                    | Automatisch auswa                                                                                             | 1                         |
| Anitag des<br>Antrag Kos                                                                                                    | stensicheiten aur Esychotnetapie (ETVT)<br>stensib, Beha-Sport (M56)                                                                                                    |      |                                                                                                    |                                                                                                    |                           |
| Anzeige Δl                                                                                                    | kuthebandlung/Beendigung einer Psuchotheranie (PTV 12)                                                                                                    |      |                                                                                                    |                                                                                                    |                           |
| Arztanfrag                                                                                                    | e - Bericht des behandelnden Arztes (M41)                                                                                                    |      |                                                                                                    |                                                                                                    |                           |
| Arztlicher k                                                                                                    | Kurzbericht - Patientenüberleitung Nordrhein                                                                                                    |      |                                                                                                    |                                                                                                    |                           |
| Arztliches /                                                                                                    | Attest Kind (M65)                                                                                                    |      |                                                                                                    | ontform                                                                                                    | e Arzt-Druckei            |
| Árztliches I                                                                                                    | Gutachten                                                                                                    |      |                                                                                                    | onden                                                                                                    |                           |
| Asthma bro                                                                                                    | onchiale - Erst-Doku                                                                                                    |      |                                                                                                    |                                                                                                    | ^                         |
| Asthma bro                                                                                                    | onchiale - Folge-Doku                                                                                                    |      | X-Achse: 0                                                                                         | mm < >                                                                                                    | Y-Achse: 0 mm 🖉           |
| AU (Mila)                                                                                                    | -in a list second site of a                                                                                                    |      | Disales                                                                                            |                                                                                                    | Manifestitation           |
| Nurtrag an                                                                                                    | eine Laborgemeinschaft<br>CARC Cal ( 2 Taaburg (M10C)                                                                                                    |      | Bianko vo                                                                                          | reingestellt                                                                                                  | Menupunkt auspienden      |
| kuluay lui<br>Wilitaa fiir                                                                                                    | SARS-CoV-2 Testung (MTOC)<br>SARS-CoV-2 Testung (MEGD)                                                                                                    |      | Blankoforr                                                                                         | mularbedruckung                                                                                               | Farbig anzeigen           |
| kuru ay rur<br>Refundher                                                                                                    | icht für die Deutsche Bentenversicherung (S0051)                                                                                                    |      | Drucken =                                                                                          | = Spooler (Drucken imr                                                                                        | ner über den Spooler)     |
| Befundber                                                                                                    | icht Behabilitationsantrag (MV015)                                                                                                    |      |                                                                                                    |                                                                                                    |                           |
| Behandlur                                                                                                    | gsplan für Maßnahmen zur künstlichen Befruchtung (M70)                                                                                                    |      |                                                                                                    |                                                                                                    |                           |
| Beratung F                                                                                                    | Reha (M61A)                                                                                                    |      | Bildschirmpos                                                                                      | ition: Zurücksetzen                                                                                           |                           |
|                                                                                                    | Tena (HotA)                                                                                                    |      |                                                                                                    |                                                                                                    |                           |
| Bericht Ps                                                                                                    | ychotherapie (PTV 5)                                                                                                    | _    |                                                                                                    |                                                                                                    |                           |
| Bericht Ps<br>Bescheinig                                                                                                    | ychotherapie (PTV 5)<br>jung für die Krankengeldzahlung (M17)                                                                                                    |      | Formular                                                                                           | drucken                                                                                                    |                           |
| Bericht Ps<br>Bescheinig<br>Bescheinig                                                                                                    | vohotherapie (PTV 5)<br>gung für die Krankengeldzahlung (M17)<br>gung zum Erreichen d. Belastungsgrenze b. d. Festst (M55)                                                                                                    |      | Formular                                                                                           | drucken                                                                                                    |                           |
| Bericht Ps<br>Bescheinig<br>Bescheinig<br>Brillenreze                                                                                                    | vohotherapie (PTV 5)<br>jung für die Krankengeldzahlung (M17)<br>jung zum Erreichen d. Belastungsgrenze b. d. Festst (M55)<br>pt (M8)                                                                                                    |      | Formular<br>Einstellunger                                                                          | r drucken                                                                                                    | Einstellungen importieren |
| Bericht Ps<br>Bescheinig<br>Brillenrezej<br>Brustkrebs                                                                                                    | vente unorský<br>jung für die Krankengeldzahlung (M17)<br>jung zum Erreichen d. Belastungsgrenze b. d. Festst (M55)<br>pt (M8)<br>- Erst-Doku                                                                                                    |      | Formular<br>Einstellunger                                                                          | r drucken<br>n exportieren                                                                                    | Einstellungen importieren |
| Bericht Ps<br>Bescheinig<br>Bescheinig<br>Brillenrezej<br>Brustkrebs<br>Brustkrebs<br>Brustkrebs                                                                                                    | vehetherapie (PTV 5)<br>jung für die Krankengeldzahlung (M17)<br>jung zum Erreichen d. Belastungsgrenze b. d. Festst (M55)<br>tr (M8)<br>- Erst-Doku<br>- Folge-Doku                                                                                                    |      | Formular<br>Einstellunger<br>Global (für alle                                                      | drucken<br>n exportieren<br>: Arbeitsplätze)                                                                  | Einstellungen importieren |
| Bericht Ps<br>Bescheinig<br>Bescheinig<br>Brillenrezej<br>Brustkrebs<br>Brustkrebs<br>BTM-Reze<br>CGM Labo                                                                                                    | vohotherapie (PTV 5)<br>gung für die Krankengeldzahlung (M17)<br>gung zum Erreichen d. Belastungsgrenze b. d. Festst (M55)<br>pt (M8)<br>- Erst-Doku<br>- Folge-Doku<br>pt (M16)<br>r-Auftan                                                                                                    |      | Formular<br>Einstellunger<br>Global (für alle                                                      | drucken<br>n exportieren<br>Arbeitsplätze)<br>usdrucken                                                       | Einstellungen importieren |
| Bericht Psi<br>Bescheinig<br>Brillenrezej<br>Brustkrebs<br>Brustkrebs<br>BTM-Reze<br>CGM Labo<br>COPD - Er                                                                                                    | vohotherapie (PTV 5)<br>gung für die Krankengeldzahlung (M17)<br>gung zum Erreichen d. Belastungsgrenze b. d. Festst (M55)<br>pt (M8)<br>- Erst-Doku<br>- Folge-Doku<br>- Folge-Doku<br>pt (M16)<br>gr-Auftrag<br>st-Doku                                                                                                    |      | Formular<br>Einstellunger<br>Global (für alle                                                      | r drucken<br>n exportieren<br>Arbeitsplätze)<br>usdrucken                                                     | Einstellungen importieren |
| Bericht Psy<br>Bescheinig<br>Brillenrezel<br>Brustkrebs<br>Brustkrebs<br>BTM-Reze<br>CGM Labo<br>COPD - Er<br>COPD - Fo                                                                                                    | vohotherapie (PTV 5)<br>gung für die Krankengeldzahlung (M17)<br>gung zum Erreichen d. Belastungsgrenze b. d. Festst (M55)<br>pt (M8)<br>Erst-Doku<br>Folge-Doku<br>Folge-Doku<br>pt (M16)<br>ur-Auftrag<br>st-Doku<br>Ige-Doku                                                                                                    |      | Formular<br>Einstellunger<br>Global (für alle<br>Stempel ar<br>In Karteika                         | r drucken<br>n exportieren<br>Arbeitsplätze)<br>usdrucken<br>arte übertragen                                  | Einstellungen importieren |
| Bericht Ps<br>Bescheinig<br>Brillenrezej<br>Brustkrebs<br>Brustkrebs<br>CGM Labo<br>COPD - Er<br>COPD - Fo<br>Diab.mell.                                                                                                    | vohotherapie (PTV 5)<br>jung für die Krankengeldzahlung (M17)<br>jung zum Erreichen d. Belastungsgrenze b. d. Festst (M55)<br>john (M8)<br>- Folge-Doku<br>- Folge-Doku<br>- Folge-Doku<br>- Auftrag<br>st-Doku<br>ilge-Doku<br>- Typ I - Erst-Doku                                                                                                    |      | Formular<br>Einstellunger<br>Global (für alle<br>Stempel a<br>In Karteika                          | r drucken<br>n exportieren<br>Arbeitsplätze)<br>usdrucken<br>arte übertragen                                  | Einstellungen importieren |
| ericht Ps<br>escheinig<br>rillenreze<br>trustkrebs<br>TM-Reze<br>CGM Labo<br>COPD - Er<br>COPD - Fo<br>Diab.mell.                                                                                                    | vohotherapie (PTV 5)<br>gung für die Krankengeldzahlung (M17)<br>gung zum Erreichen d. Belastungsgrenze b. d. Festst (M55)<br>tr (M8)<br>- Erst-Doku<br>- Folge-Doku<br>spt (M16)<br>-∧4uftrag<br>st-Doku<br>typ I - Erst-Doku<br>Typ I - Folge-Doku                                                                                                    |      | Formular<br>Einstellunger<br>Global (für alle<br>Stempel ar<br>In Karteika                         | r drucken<br>n exportieren<br>Arbeitsplätze)<br>usdrucken<br>arte übertragen                                  | Einstellungen importieren |
| Bericht Ps<br>Bescheinig<br>Brustkrebs<br>Brustkrebs<br>Brustkrebs<br>Brustkrebs<br>Brustkrebs<br>CGM Labo<br>COPD - Er<br>COPD - Fr<br>Diab.mell.<br>Diab.mell.                                                                                                    | vohotherapie (PTV 5)<br>gung für die Krankengeldzahlung (M17)<br>gung zum Erreichen d. Belastungsgrenze b. d. Festst (M55)<br>pt (M8)<br>- Erst-Doku<br>- Folge-Doku<br>wpt (M16)<br>- ∧4uftag<br>st-Doku<br>Ige-Doku<br>Typ I - Folge-Doku<br>Typ I - Folge-Doku<br>Typ I - Erst-Doku<br>Typ I - Erst-Doku                                                                                                    |      | Formular<br>Einstellunger<br>Global (für alle<br>Stempel a<br>In Karteika                          | r drucken<br>n exportieren<br>: Arbeitsplätze)<br>usdrucken<br>arte übertragen                                | Einstellungen importieren |
| Bericht Ps<br>Bescheinig<br>Bescheinig<br>Brustkrebs<br>Brustkrebs<br>Brustkrebs<br>BTM-Reze<br>CGM Labc<br>CGM Labc<br>CGPD - Fc<br>Diab.mell.<br>Diab.mell.<br>Diab.mell.                                                                                                    | vohotherapie (PTV 5)<br>gung für die Krankengeldzahlung (M17)<br>gung zum Erreichen d. Belastungsgrenze b. d. Festst (M55)<br>pt (M8)<br>- Erst-Doku<br>- Folge-Doku<br>pt (M16)<br>mr-Auftrag<br>st-Doku<br>Ige-Doku<br>Jge-Doku<br>Jgp I - Folge-Doku<br>Typ I - Folge-Doku<br>Typ II - Folge-Doku<br>Typ II - Folge-Doku                                                                                                    |      | Formular<br>Einstellunger<br>Global (für alle<br>Stempel ar<br>In Karteika                         | r drucken<br>n exportieren<br>: Arbeitsplätze)<br>usdrucken<br>arte übertragen                                | Einstellungen importieren |
| tericht Ps<br>lescheinig<br>irillenrezei<br>irustkrebs<br>irustkrebs<br>irustkrebs<br>irustkrebs<br>irustkrebs<br>irustkrebs<br>irustkrebs<br>irustkrebs<br>Diab.mell.<br>Diab.mell.<br>Diab.mell.<br>Hautkreb                                                                                                    | vohotherapie (PTV 5)<br>gung für die Krankengeldzahlung (M17)<br>gung zum Erreichen d. Belastungsgrenze b. d. Festst (M55)<br>pt (M8)<br>- Erst-Doku<br>- Folge-Doku<br>pt (M16)<br>rr-Auftrag<br>st-Doku<br>Typ I - Erst-Doku<br>Typ I - Erst-Doku<br>Typ I - Folge-Doku<br>Typ II - Folge-Doku<br>Typ II - Folge-Doku<br>Secreening Dermatologe                                                                                                    |      | Formular<br>Einstellunge<br>Global (für alle<br>Stempel ar<br>In Karteika<br>Diagnosen d           | rucken als                                                                                                    | Einstellungen importieren |
| tericht Ps<br>lescheinig<br>krillenrezei<br>krustkrebs<br>trustkrebs<br>trustkrebs<br>CGM Labc<br>COPD - Er<br>COPD - Fc<br>Diab.mell.<br>Diab.mell.<br>Diab.mell.<br>Hautkreb<br>Hautkreb                                                                                                    | vohotherapie (PTV 5)<br>jung für die Krankengeldzahlung (M17)<br>jung zum Erreichen d. Belastungsgrenze b. d. Festst (M55)<br>t (M8)<br>Erst-Doku<br>Folge-Doku<br>typ (M16)<br>Auftrag<br>st-Doku<br>Jge-Doku<br>Typ I - Frst-Doku<br>Typ I - Frst-Doku<br>Typ I - Folge-Doku<br>Typ I I - Folge-Doku<br>Typ I I - Folge-Doku<br>Typ I I - Folge-Doku<br>Secreening Dermatologe<br>Secreening Dicht-Dermatologe<br>Secreening Nicht-Dermatologe                                                                                                    |      | Formular<br>Einstellunger<br>Global (für alle<br>Stempel ar<br>In Karteika<br>Diagnosen di         | r drucken<br>n exportieren<br>Arbeitsplätze)<br>usdrucken<br>arte übertragen<br>rucken als<br>ICD-Code        | Einstellungen importieren |
| tericht Ps<br>escheinig<br>islenrezei<br>irillenrezei<br>irustkrebs<br>trustkrebs<br>trustkrebs<br>trustkrebs<br>trustkrebs<br>trustkrebs<br>trustkrebs<br>trustkreb<br>iab.mell.<br>Diab.mell.<br>Diab.mell.<br>Diab.mell.<br>Hautkreb<br>Hautkreb<br>inneltrung                                                                                                    | vendendengie (PTV 5)<br>gung für die Krankengeldzahlung (M17)<br>gung zum Erreichen d. Belastungsgrenze b. d. Festst (M55)<br>tr (M8)<br>- Erst-Doku<br>- Folge-Doku<br>spt (M16)<br>- Auftrag<br>st-Doku<br>Typ I - Frst-Doku<br>Typ I - Frst-Doku<br>Typ I - Frst-Doku<br>Typ I - Frst-Doku<br>Typ II - Folge-Doku<br>Typ II - Folge-Doku<br>Typ II - Folge-Doku<br>Sscreening Dermatologe<br>sscreening Nicht-Dermatologe<br>Reha (M60)<br>verordbung Kasse                                                                                                    |      | Formular<br>Einstellunger<br>Global (für alle<br>Stempel ar<br>In Karteika<br>Diagnosen di<br>Text | rucken als                                                                                                    | Einstellungen importieren |
| Bericht Ps.<br>Bescheinig<br>Sescheinig<br>Stustkrebs<br>Srustkrebs<br>Srustkrebs<br>Srustkrebs<br>GM Labo<br>COPD - Fc<br>Diab.mell.<br>Diab.mell.<br>Diab.mell.<br>Diab.mell.<br>Diab.mell.<br>Diab.mell.<br>Diab.mell.<br>Diab.mell.<br>innahmev<br>innahmev                                                                                                    | vehotherapie (PTV 5)<br>gung für die Krankengeldzahlung (M17)<br>gung zum Erreichen d. Belastungsgrenze b. d. Festst (M55)<br>pt (M8)<br>- Erst-Doku<br>- Folge-Doku<br>wpt (M16)<br>- v-Auftrag<br>st-Doku<br>Ige-Doku<br>Typ I - Folge-Doku<br>Typ I - Folge-Doku<br>Typ II - Folge-Doku<br>Typ II - Folge-Doku<br>sscreening Nicht-Dermatologe<br>sscreening Nicht-Dermatologe<br>Reha (M60)<br>verordnung Kasse<br>verordnung privat alt                                                                                                    |      | Formular<br>Einstellunger<br>Global (für alle<br>Stempel ar<br>In Karteika<br>Diagnosen di<br>Text | rucken als                                                                                                    | Einstellungen importieren |
| Bericht Ps<br>Bescheinig<br>Sescheinig<br>Stustkrebs<br>Srustkrebs<br>Srustkrebs<br>Struktrebs<br>Struktrebs<br>Struktrebs<br>Diab.mell.<br>Diab.mell. | verordnung privat alt<br>verordnung privat alt<br>verordnung privat alt<br>verordnung privat alt<br>verordnung privat alt<br>verordnung privat alt<br>verordnung privat alt<br>verordnung privat alt<br>verordnung privat alt<br>verordnung privat alt<br>verordnung privat alt<br>verordnung privat neu                                                                                                    |      | Formular<br>Einstellunger<br>Global (für alle<br>Stempel a<br>In Karteika<br>Diagnosen d           | r drucken<br>n exportieren<br>: Arbeitsplätze)<br>usdrucken<br>arte übertragen<br>rucken als<br>⊚ ICD-Code () | Einstellungen importieren |
| lericht Ps.<br>lescheinig<br>sescheinig<br>inillenreze<br>trustkrebs<br>trustkrebs<br>trustkrebs<br>trustkrebs<br>trustkrebs<br>trustkrebs<br>trustkrebs<br>DOPD - Er<br>Diab.mell.<br>Diab.mell.<br>Diab.mell.<br>Hautkreb<br>Hautkreb<br>innahmev<br>innahmev<br>innahmev                                                                                                    | verordnung für die Krankengeldzahlung (M17)<br>jung für die Krankengeldzahlung (M17)<br>jung zum Erreichen d. Belastungsgrenze b. d. Festst (M55)<br>to (M8)<br>Erst-Doku<br>Folge-Doku<br>typ (M16)<br>Auftrag<br>st-Doku<br>Jge-Doku<br>Typ I - Folge-Doku<br>Typ I - Folge-Doku<br>Typ I - Folge-Doku<br>Typ I - Folge-Doku<br>sscreening Dermatologe<br>sscreening Dicht-Dermatologe<br>Reha (M60)<br>verordnung Kasse<br>verordnung Kasse<br>verordnung kasse<br>verordnung kasse<br>verordnung kasse                                                                                                    |      | Formular<br>Einstellunger<br>Global (für alle<br>Stempel ar<br>In Karteika<br>Diagnosen di<br>Text | r drucken<br>n exportieren<br>Arbeitsplätze)<br>usdrucken<br>arte übertragen<br>rucken als<br>ICD-Code        | Einstellungen importieren |
| ericht Ps.<br>escheinig<br>escheinig<br>rustkrebs<br>rustkrebs<br>TM-Reze<br>GM Labc<br>OPD - Er<br>OPD - Er<br>OPD - Fo<br>iab.mell.<br>iab.mell.<br>iab.mell.<br>iab.mell.<br>iab.mell.<br>iab.mell.<br>iab.mell.<br>innahmev<br>innahmev<br>innahmes<br>lektronisc<br>Rezept                                                                                                    | <ul> <li>Chotherapie (PTV 5)</li> <li>gung für die Krankengeldzahlung (M17)</li> <li>gung zum Erreichen d. Belastungsgrenze b. d. Festst (M55)</li> <li>pt (M8)</li> <li>Frst-Doku</li> <li>Folge-Doku</li> <li>spt (M16)</li> <li>-Auftrag</li> <li>st-Doku</li> <li>Typ I - Frst-Doku</li> <li>Typ I - Frst-Doku</li> <li>Typ I - Frst-Doku</li> <li>Typ I - Frst-Doku</li> <li>Typ I - Frst-Doku</li> <li>Typ I - Frst-Doku</li> <li>Typ I - Frst-Doku</li> <li>Screening Dermatologe</li> <li>sscreening Nicht-Dermatologe</li> <li>Reha (M60)</li> <li>verordnung Kasse</li> <li>verordnung privat alt</li> <li>verordnung privat alt</li> </ul> | ~    | Formular<br>Einstellunger<br>Global (für alle<br>Stempel ar<br>In Karteika<br>Diagnosen di<br>Text | r drucken<br>n exportieren<br>Arbeitsplätze)<br>usdrucken<br>arte übertragen<br>rucken als<br>ICD-Code        | Einstellungen importieren |
| ericht Ps.<br>escheinig<br>escheinig<br>rlustkrebs<br>rustkrebs<br>TM-Reze<br>GM Labc<br>OPD - Er<br>GPD - Fo<br>iab.mell.<br>iab.mell.<br>iab.mell.<br>iab.mell.<br>Hautkreb<br>Hautkreb<br>Hautkreb<br>Innahmer<br>innahmer<br>lektroniss<br>Rezept                                                                                                    | vehotherapie (PTV 5)<br>gung für die Krankengeldzahlung (M17)<br>gung zum Erreichen d. Belastungsgrenze b. d. Festst (M55)<br>pt (M8)<br>Erst-Doku<br>Folge-Doku<br>Kaltrag<br>st-Doku<br>Ige-Doku<br>Typ I - Folge-Doku<br>Typ I - Folge-Doku<br>Typ I - Folge-Doku<br>Typ I - Folge-Doku<br>Typ II - Erst-Doku<br>Typ II - Folge-Doku<br>Secreening Dermatologe<br>sscreening Nicht-Dermatologe<br>Reha (M60)<br>verordnung privat alt<br>verordnung privat alt<br>verordnung privat alt<br>verordnung privat neu<br>che Überweisung                                                                                                    | ~    | Formular<br>Einstellunger<br>Global (für alle<br>Stempel ar<br>In Karteika<br>Diagnosen d          | r drucken<br>n exportieren<br>Arbeitsplätze)<br>usdrucken<br>arte übertragen<br>rucken als<br>ICD-Code        | Einstellungen importieren |

#### 4.2.2 Verordnung von medizinischer Rehabilitation (Muster 61 - Teil B-E)

Das neue Formular Muster 61 - Teil B-E können Sie über folgende Wege in CGM ALBIS öffnen:

• Über den Menüpunkt Formular

| Rehabilitation     | > Antrag auf Kostenübernahme (56)     |  |
|--------------------|---------------------------------------|--|
| Rentenversicherung | > Einleitung Reha (60)                |  |
| Rezepte            | > Verordnung Palliativversorgung (63) |  |
| Scribor            | Strg+F9 Beratung Reha (61A)           |  |
| Sehhilfen          | > Verordnung Reha (61 - Tei\B-E)      |  |

- Über Eingabe des Karteikartenkürzels fvreh
- Über das Funktionsleisten-Symbol

Dieses Symbol blenden Sie in der Funktionsleiste wie folgt ein:

Gehen Sie im Menü auf Ansicht | Funktionsleiste | Anpassen | Weitere Formulare, dort fügen Sie dann das neue Symbol, beispielsweise über einen Doppelklick, hinzu.

REHA

| Symbolleiste anpassen     |               |                         |   | ×            |
|---------------------------|---------------|-------------------------|---|--------------|
| Verfügbare Schaltflächen: |               | Aktuelle Schaltflächen: |   | Schließen    |
| Einleitung von Leistungen | ^             | Trennzeichen            | ^ | Zurücksetzen |
| 81<br>81<br>B-D           | Hinzufügen -> | Trennzeichen            |   |              |
| Verordnung von vergrößer  | <- Entfemen   |                         |   | Nach oben    |
| U3 U3 ausdrucken          | <b>,</b>      |                         | ~ | Nach unten   |
| < >                       |               | <                       | > |              |

Über die jeweils beschriebenen Wege öffnet sich folgendes Fenster:

| hnike<br>Varname da                                                  | u.Kurtontröqor<br>:r Krankenkasse 5.<br>or Vorzichorton                                                                                                    | 1                                                                                                    | Verordnu<br>Rehabilita<br>Die kurative                                                                                      | ng von medizin<br>ation<br>Versorgung ist nich        | ischer<br>ht ausreic                  | hend RehaGuide                                                              |
|----------------------------------------------------------------------|----------------------------------------------------------------------------------------------------|----------------------------------------------------------------------------------------------------|----------------------------------------------------------------------------------------------------|-------------------------------------------------------|---------------------------------------|-----------------------------------------------------------------------------|
| inus<br>ah<br>s-Böc<br>6566                                          | kler-Straße 5<br>Neuwied                                                                                                    | qob.am<br>05.04.1979<br>VKqülkiqbür<br>05/22<br>Statur                                                                   | Es handelt si<br>Erwerbsfähig                                                                                               | ch weder um eine Minderu<br>keit noch um die Folgen e | ıng / erheblic<br>ines Arbeitsu       | he Gefährdung der<br>nfalls / einer Berufskrankheit                         |
| 07750                                                                | 1 A157824592                                                                                                    | 1000000                                                                                                    | Bei gleichrangige<br>(z. B. Kinder-Re                                                                                       | er Zuständigkeit<br>habilitation, onkologisel         | he Rehabilita                         | ation für Altersrentner)                                                    |
| 11110                                                                | 0  181111100                                                                                                    | 02.07.2022                                                                                                    | Versicherte/r                                                                                                    | wünscht eine medizinisch                              | e Rehabilitati                        | on zu Lasten der GKV                                                        |
| I. R                                                                 | ehabilitationsbegrū                                                                                                    | ndende und we                                                                                                    | itere Diagnosen                                                                                                    |                                                       |                                       |                                                                             |
| A. Re                                                                | ehabilitationsbegrün                                                                                                    | dende Funktior                                                                                                    | sdiagnosen                                                                                                    | Diagnoseschlüssel<br>ICD-10-GM                        | Ursache *                             |                                                                             |
| 1.                                                                   |                                                                                                    |                                                                                                    |                                                                                                    |                                                       | ~                                     | <ul> <li>Mögliche Ursache<br/>der Erkrankung<br/>four anzurgeben</li> </ul> |
| 2.                                                                   |                                                                                                    |                                                                                                    |                                                                                                    |                                                       | ~                                     | wenn eine der folgenden<br>Ursachen zutrifft)                               |
| 3.                                                                   |                                                                                                    |                                                                                                    |                                                                                                    |                                                       | ~                                     | Vegeunfall<br>2 = Berufskrankheit                                           |
| B. W                                                                 | eitere rehabilitation                                                                                                    | srelevante Diag                                                                                                    | nosen                                                                                                    |                                                       |                                       | 3 = Schädigungsfolge<br>durch Einwirken Dritter<br>(z. B. Unfallfolgen)     |
| 4.                                                                   |                                                                                                    |                                                                                                    |                                                                                                    |                                                       | ~                                     | 4 = Folgen von Kriegs-,<br>Zivil- oder Vehrdienst<br>5 = Meldepflichtige    |
| 5.                                                                   |                                                                                                    |                                                                                                    |                                                                                                    |                                                       | ~                                     | Erkrankung<br>(z. B. IfSG)                                                  |
| 6.                                                                   |                                                                                                    |                                                                                                    |                                                                                                    |                                                       | ~                                     |                                                                             |
|                                                                      |                                                                                                    | Intationsbedum                                                                                                    | ondere Beginn und Ve                                                                                                    | rlauf) und zu Krankenha                               | us- und Fac                           | harztbehandlung                                                             |
| 11. A<br>A. Ku                                                       | urze Angaben zur Ana                                                                                                    | amnese (insbes                                                                                                    |                                                                                                    |                                                       |                                       |                                                                             |
| II. A<br>A. Ku<br>B. Ru<br>(**                                       | urze Angaben zur Ana<br>ehabilitationsreleval<br>elevante Untersuchungser                                                                                                  | amnese (insbes<br>nte Schädigung<br>gebnisse / aktuelle                                                                  | en und Befunde<br>Assessmentergebniss                                                                                       | ie)                                                   |                                       |                                                                             |
| II. A<br>A. Ku<br>B. R(<br>(re<br>C. B(<br>min                       | urze Angaben zur Ana<br>ehabilitationsreleval<br>elevante Untersuchungser<br>ei geriatrischer Reha<br>nd. zwei Funktionstests folg                                         | amnese (insbes<br>nte Schädigung<br>gebnisse / aktuelle<br>abilitation<br>ender unterschiedlicl                          | en und Befunde<br>Assessmentergebniss<br>ner Schädigungsbereich                                                             | ie)                                                   |                                       |                                                                             |
| A. Ku<br>B. Ri<br>(re<br>C. Bi<br>mir                                | ehabilitationsrelevad<br>elevante Untersuchungser<br>ei geriatrischer Reha<br>nd. zwei Funktionstests folg<br>Mobilität                                                    | amnese (insbes<br>nte Schädigung<br>gebnisse / aktuelle<br>abilitation<br>ender unterschiedlich                          | en und Befunde<br>Assessmentergebniss<br>ner Schädigungsbereich<br>Kognition                                                | ie<br>Schmerz                                         |                                       | Herz-/Lungenfunktion                                                        |
| <b>A.</b> Ku<br>B. R(<br>(re<br><b>C.</b> B(<br>mir<br>TU            | ehabilitationsrelevan<br>elevante Untersuchungser<br>ei geriatrischer Reh:<br>nd. zwei Funktionstests folg<br>Mobilität<br>UG                                              | amnese (insbes<br>nte Schädigung<br>gebnisse / aktuelle<br>abilitation<br>ender unterschiedlich<br>ir                    | en und Befunde<br>Assessmentergebniss<br>ner Schädigungsbereich<br>Kognition<br>MMST /30                                    | ie<br>ie<br>Schmerz<br>skala /1                       | 0 Ergomet                             | Herz-/Lungenfunktion                                                        |
| II. A<br>A. Ku<br>B. Ri<br>(re<br>C. B. min<br>TU<br>Ha<br>Kra       | ehabilitationsreleval<br>elevante Untersuchungser<br>ei geriatrischer Reh:<br>nd. zwei Funktionstests folg<br>Mobilität<br>UG                                              | amnese (insbes<br>nte Schädigung<br>gebnisse / aktuelle<br>abilitation<br>ender unterschiedlich<br>ir                    | en und Befunde<br>Assessmentergebniss<br>ner Schädigungsbereich<br>Kognition<br>MMST/30<br>GDS 15/15<br>Uhren               | ie)<br>Ie<br>Schmerz<br>Schmerz-<br>skala /1          | 0 Ergomet<br>FEV1<br>NYHA-            | Herz-/Lungenfunktion<br>rie Watt                                            |
| II. 7     A. Ku     B. Rr     (rr     C. BG     mir     Tl     Hakkr | ehabilitationsrelevan<br>elevante Untersuchungser<br>ei geriatrischer Reha<br>nd. zwei Funktionstests folg<br>Mobilität<br>UG sek + Cha<br>and- kg oder<br>EMMI /100 Tinet | amnese (insbes<br>nte Schādigung<br>gebnisse / aktuelle<br>abilitation<br>ender unterschiedlich<br>ir sek<br>kpa<br>i/28 | en und Befunde<br>Assessmentergebniss<br>her Schädigungsbereich<br>Kognition<br>MMST /30<br>GDS 15 /15<br>Uhren-<br>test /7 | ie<br>Schmerz<br>Schmerz-<br>skala /1                 | 0 Ergomet<br>FEV1<br>NYHA-<br>Stadium | Herz-/Lungenfunktion<br>rie Watt                                            |

Das Formular ist mit den üblichen Funktionalitäten, ähnlich wie bei bereits bekannten Formularen, ausgestattet. Die Statuszeile zeigt Ihnen bei Auswahl bestimmter Felder zusätzliche Funktionalitäten.

Wenn für dieses Formular Einstellungen vorgenommen werden sollen, können Sie dies unter Optionen Formulare...durchführen.

Daraufhin öffnet sich die unten angezeigte Liste, wählen Sie hier den Eintrag Verordnung Reha (M61A) aus und treffen, wie bei anderen Formularen bereits bekannt, Ihre individuellen Einstellungen.

| Formulare         Einstellungen           Suche         Individuell (nur für diesen Arbeitsplatz)           Text:         Bezeichnung eingehen z.B. "Bescheinigung"                                                                                                    |  |
|----------------------------------------------------------------------------------------------------|--|
| Kürzel:     Kürzel eingeben z.B. "faegu"                                                                                                    |  |
| Notfall-Wetretungsschein (M13a)         Notfall-Wetretungsschein (M13a)         Patierntendigietibiet: Facharzt         Patierntendigietibiet: Facharzt         Patierntendigietibiet: Pacharzt         Patierntendigietibiet: Pacharzt         Patierntendigietibiet: Pacharzt         Patierntendigietibiet: Pacharzt         Patierntendigietibiet: Pacharzt         Patierntendigietibiet: Pacharzt         Patierntendigietibiet: Pacharzt         Patierntendigietibiet: Pacharzt         Patierntendigietibiet: Pacharzt         Patierntendigietibiet: Pacharzt         Patierntendigietibiet: Pacharzt         Patierntendigietibiet: Pacharzt         Patierntendigietibiet: Pacharzt         Patierntendigietibiet: Pacharzt <td></td> |  |
| OK Ändern Übernehmen Rückgängig Optionen für alle                                                                                                    |  |

## **5** Verschiedenes

### 5.1 eAU | Fehlerkorrekturen

5.1.1 Absturz bei Massenempfang

Wurde eine besonders hohe Zahl an Zustellbestätigungen gleichzeitig empfangen, konnte es unter bestimmten Umständen zum Absturz von CGM ALBIS kommen. Dies wurde entsprechend angepasst, so dass es nicht mehr zum Absturz kommen kann.

#### 5.1.2 Fehlende Hausnummer in eGK Daten

In mehreren Fällen wurde auf der eGK durch die Versicherung die Hausnummer nicht korrekt gefüllt. Dadurch kam es bei der Erstellung der eAU zu einem Fehler und einer nicht korrekten Erstellung. Dies wurde korrigiert, die eAU wird korrekt erstellt.

### 5.2 22.22 Patientenstammdaten | Weitere Informationen

Mit der Version CGM ALBIS Q2a/2022 (22.22) kann der Dialog Patientenstammdaten | Weitere Informationen auch mit einer Auflösung von 1024\*768 bedient werden. Hierfür wurde ein Scrollbalken eingefügt.

| MIALDIS IESTVEISION - [17 AIDINUS, 34   | Idn / W / 05.04.1979 / JA / Technike   | NI MIREIIKASSEJ            |                                                                             |        |                |
|-----------------------------------------|----------------------------------------|----------------------------|-----------------------------------------------------------------------------|--------|----------------|
| tient Formular Extern Ab D A            | Ibinus, S.                             |                            |                                                                             | × <    |                |
| <u> </u>                                | PLZ: Ort:                              |                            | (1 p. batan boarias anj.                                                    | ^ ^    | 20             |
| ╞═╣ <sub>┷╧</sub> ╎╴┩╎╴┩╷╺              | Adresse von Patient Geb.Date           | um:                        | 🗹 Meldung noch keine Chipkarte                                              |        |                |
|                                         | Zusatzvereinbarungen                   |                            | privadis - Patient Zustimmung                                               |        |                |
|                                         |                                        |                            | IQVIA-Testpatient                                                           |        |                |
| 050                                     |                                        |                            | GK-Patient     GK eABRECHNUNG deaktivieren     Dat mitmalstallaring SCM RMP |        |                |
| OU Albinus. Sarah ⊠                     |                                        |                            | Patient mit ePECHNUNG einverstanden                                         |        |                |
| ikarte V                                |                                        |                            |                                                                             |        |                |
| Geburtsdatum (Alter)<br>05.04.1979 (43) |                                        |                            |                                                                             |        | Sturzgefahr    |
| /orname, Geschlecht F<br>IS. Sarah (W)  |                                        |                            |                                                                             |        |                |
| ladresse                                |                                        |                            |                                                                             |        |                |
| Neuwied                                 |                                        |                            |                                                                             |        | JTA N2 3X21 St |
|                                         |                                        | ~                          | Aussahmeindikation                                                          | - 11   | 2 400 54/4 4 1 |
| ed. Chimansky/7209030 2                 |                                        |                            | 32015                                                                       |        | 3 100 St (11-) |
| Gewicht BMI<br>61.80 22.7               | Anmerkungen                            |                            | -                                                                           |        | 00mg TAB N2 6  |
| . <u>er</u> E                           | Der Name dieser Zeilen                 |                            |                                                                             |        |                |
| ger A                                   | zgbhikm                                |                            |                                                                             | j l    |                |
| F                                       | ist jederzeit                          |                            |                                                                             |        |                |
| ermine:                                 | frei gestaltbar                        |                            |                                                                             |        | Abrec          |
| 2021 Reflux Besprechung                 |                                        |                            |                                                                             |        | GN             |
|                                         |                                        |                            |                                                                             |        | apk            |
|                                         |                                        |                            |                                                                             | 1      | brie           |
|                                         |                                        |                            |                                                                             |        |                |
|                                         | L                                      |                            |                                                                             |        |                |
| Anamnese Befund L/Dia                   |                                        | OK                         | Abbruch                                                                     |        |                |
| 8.04.2022                               |                                        |                            |                                                                             | ~ ~    |                |
| intenadrassa konjaran LES Übarwaisungs  | arat I SHIFT + F3 RG /KH I F4 Krankank | assan I SHIFT ± FA Krankar | uk anna Pa 🕞 🗍 🖓 (2022/22/22/2011) 👘 💳                                      | AL RIS |                |

| CGM ALBIS Testversion - [1 / Albinus, Sar                                                                                                    | ah / w / 05.04.1979 / JA / Techniker Krankenkasse]                                                                                |                                                                                                    |                                                             |
|----------------------------------------------------------------------------------------------------|----------------------------------------------------------------------------------------------------|----------------------------------------------------------------------------------------------------|-------------------------------------------------------------|
| Patient Formular Extern Ab D AI                                                                                                    | lbinus, S.                                                                                                    |                                                                                                    | × <                                                         |
|                                                                                                    | Adresse des Rechnungsempfängers           Anrede:           Täet           Vorname:           Straße:           PLZ:         Ort: | System-Daten         28.04.2022           Patient geförscht am.                                                                           | - ^ <b>[                                  </b>              |
| BIS.YOU Albinus. Sarah ⊠ e<br>Karteikarte ✓ 2                                                                                                    | Adresse von Petient Geb.Datum:                                                                                                    | Image: Meldung noch keine Chipkarte           privadis - Patient         Zustimmung           IQVIA-Testpatient         IQVIA-Testpatient |                                                             |
| at.Nt. Gebursdaum(Alter)<br>05.04.1979 (43)<br>ame, Vorname, Geschlecht<br>Iblinus, Sarah (w)<br>taßenadress<br>ans.Böckler-Straße 5<br>6566 Neuwied N |                                                                                                    | Für CGM eABRECHNUNG deaktivieren Pat. wünscht keinen CGM BMP Patient mit eRECHNUNG einverstanden                                          | Sturzgefa                                                   |
| el.: 1 ausaris r.med.Chimansky/7209030 robe Gewicht EMI 65.0 61.80 22.7 hronker E ein chwanger                                                         |                                                                                                    |                                                                                                    | 3 100 St (1-1<br>3 100 St (1-<br>3 100 St (1-<br>00mg TAB N |
| ntrolltermine:<br>3.03.2021 Reflux Besprechung                                                                                                    |                                                                                                    | Ausnahmeindikation<br>32015                                                                                                    |                                                             |
| le Anamnese Befund L / Dia                                                                                                    | Anmerkungen<br>Der Name dieser Zeilen<br>Izgbrijkm<br>it jederzeit<br>frei gestaltbar                                             |                                                                                                    |                                                             |

### 5.3 Muster 4 Krankenbeförderung

Mit der Version CGM ALBIS Q2a/2022 (22.22) wurde beim Formular der Krankenbeförderung (Muster 4) der Bereich <u>Art und Ausstattung der Beförderung</u> angepasst.

Hier können die Schalter Rollstuhl, Tragestuhl und liegend wieder gewählt werden, auch wenn KTW, RTW, NAW/NE oder andere angewählt sind.

| Muster 4 (                 | 07.2020), Verordnung einer Krankenbeförderung                                                                                                   | ×                                                            |
|----------------------------|----------------------------------------------------------------------------------------------------|--------------------------------------------------------------|
| Zuzah                      | Krankonkazzo bzu. Kastonträgor                                                                                                    | <b></b>                                                      |
| Olungs-                    | Techniker Krankenkasse 51                                                                                                    | Verordnung einer                                             |
| pflicht                    | Name, Varname des Versicherten                                                                                                    | Krankenbeförderung                                           |
| Zuzah-                     | Albinus qob.am                                                                                                    |                                                              |
| Iungs-<br>fasi             | Hans-Böckler-Straße 5                                                                                                    | Unfall, Unfallfolge                                          |
| trei                       | D 56566 Neuwied 05/22                                                                                                    | Arbeitsunfall, Berufskrankheit                               |
|                            | Kartenträgerkennung Verricherten-Nr. Statur                                                                                                    | Versorgungsleiden (z.B. BVG)                                 |
|                            | 10407/501         A15/624592         1000000           Betriebzztätten-Nr.         Arzt-Nr.         Datum                                       |                                                              |
|                            | 181111100   181111100   06.05.202                                                                                                    | 2 Hinfahrt Bückfahrt                                         |
| 1. Grund<br>Gene           | l der Beförderung<br>hmigungsfreie Fahrten                                                                                                    |                                                              |
| a)                         | ⊖ voll-/teilstationäre<br>Krankenhausbehandlung ⊖ vo                                                                                            | r-/nachstationäre Behandlung                                 |
| b)                         | ambulante Behandlung bei Merkzeichen 'aG', 'BI', 'H', Pr<br>Pflegegrad 4 oder 5 nur Taxi/Mietwagen<br>(Fahrt mit KTW ist unter f) zu verordnen) | legegrad 3 mit dauerhafter Mobilitätsbeeinträchtigung,       |
| c)                         | 🔿 anderer Grund, z.B. Fahrten zu Hospizen:                                                                                                    |                                                              |
| Gen<br>(vor F              | e <mark>hmigungspflichtige Fahrten zu ambulanten Behan</mark><br>ahrtantritt der Krankenkasse vorzulegen)                                       | dlungen                                                      |
| d)                         | □ hochfrequente Behandlung<br>□ Dialyse, onkol. Chemo- oder Strahlentherapie                                                                    | rqleichbarer Ausnahmefall<br>gründung unter 4. erforderlich) |
| e)                         | <ul> <li>dauerhafte Mobilitätsbeeinträchtigung vergleichbar mit b<br/>(Begründung unter 4. erforderlich)</li> </ul>                             | ) und Behandlungsdauer mindestens 6 Monate                   |
| Ð                          | anderer Grund f ür Fahrt mit KTW, z.B. fachgerechtes La<br>(Begr ündung unter 3. und ggf. 4. erforderfich)                                      | gern, Tragen, Heben erforderlich                             |
| 2. Beha                    | ndlungstag/Behandlungsfrequenz und nächs                                                                                                    | terreichbare, geeignete Behandlungsstätte                    |
| vor                        | /am / x pro Woche, bis vora                                                                                                    | ussichtlich                                                  |
| Beh<br>(Nar                | andlungsstätte<br>ie, Ort)                                                                                                    |                                                              |
| 3. Art ur                  | d Ausstattung der Beförderung                                                                                                    |                                                              |
| <u>О</u> Т                 | axi/Mietwagen: 🗹 Rollstuhl 🗹 Tragestuhl 🗹 lin                                                                                                   | egend                                                        |
| Юĸ                         | TW, da medizinisch-fachliche Betreuung und/oder Einrichtu                                                                                       | ng notwendig ist wegen                                       |
|                            |                                                                                                    |                                                              |
|                            | TW ONAW/NEF O andere                                                                                                    |                                                              |
| 4. Begri<br>(z. B.<br>wenn | indung/Sonstiges<br>Datum Aufnahme Krankenhaus, Gewicht bei Schwergewich<br>Beförderung nicht von/zur Wohnung stattfindet)                      | ttransport, Wartezeit, Gemeinschaftsfahrt, Ortsangabe,       |
|                            |                                                                                                    |                                                              |
| b                          | Drucken <u>Spooler</u> Speicherr                                                                                                    | h Abbrechen Alte Daten                                       |

### 5.4 LANR Prüfung

Mit der Version CGM ALBIS Q2a/2022 (22.22) wird im Dialog Stammdaten | Praxisdaten | Arztdatenverwaltung | Erfassungseigenschaften die Prüfsumme der LANR geprüft. Ist hier eine LANR eingetragen, die eine unplausible Prüfsumme hat, erscheint bei jeglicher Änderung innerhalb des Dialogs beim Anwählen der Schaltfläche Übernehmen folgender Dialog:

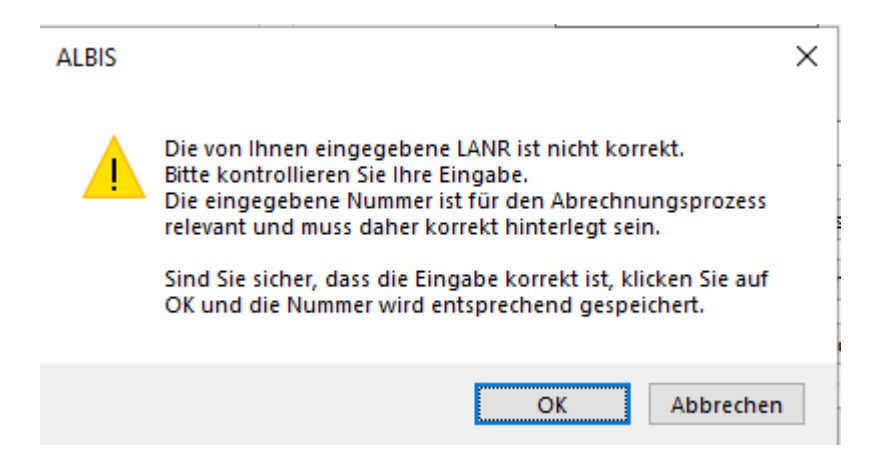

Mit OK werden die Änderungen gespeichert, mit Klick auf Abbrechen kommen Sie zurück in den Dialog und können Änderungen vornehmen.

### 5.5 Auslauf Windows 32bit Unterstützung

Ab der Version 22.40 wird CGM ALBIS keine 32-Bit Betriebssysteme mehr unterstützen. Wird zum aktuellen Zeitpunkt noch ein Windows 32-Bit System verwendet, so erscheint eine entsprechende Mitteilung beim Start von CGM ALBIS. In einem solchen Fall wenden Sie sich bitte an Ihren CGM ALBIS Vertriebs- und Servicepartner.

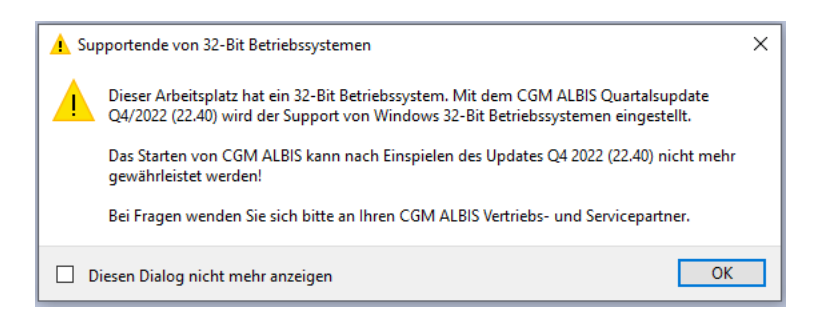

## 5.6 Anbindung Microsoft Office 2021 & Microsoft Apps 365 for Enterprise

Die Anbindung von Microsoft Office 2021 und Microsoft Apps 365 for Enterprise wurde in der Microsoft Word Version von April 2022 (Patch Level 2203) erfolgreich getestet. Nach der Installation von Microsoft Word in dieser Version muss in CGM ALBIS lediglich sichergestellt sein, dass unter Optionen | Arztbrief in Optionen Word für Windows auf COM eingestellt sind. Danach ist die Verwendung mit der CGM ALBIS Arztbriefschreibung möglich.

| Optionen Word für Windows            |                   |                    |       |  |  |  |  |
|--------------------------------------|-------------------|--------------------|-------|--|--|--|--|
| Version:                             | ⊖ bis <u>7</u> .0 | ○ ab <u>8</u> .0   | ● сом |  |  |  |  |
| 🗌 Bilder :                           | aus Karteikart    | e <u>e</u> infügen |       |  |  |  |  |
| Aktivierung per DDE                  |                   |                    |       |  |  |  |  |
| 1 Versuche für DDE Verbindungsaufbau |                   |                    |       |  |  |  |  |
|                                      |                   |                    |       |  |  |  |  |
|                                      |                   |                    |       |  |  |  |  |

## 6 KBV Änderungen

### 6.1 Aktualisierter EBM Stamm mit Stand 14.04.2022 für Quartal 2/2022

#### 6.1.1 Neuer Datenstand des EBM Stammes

Mit dieser Version von CGM ALBIS steht Ihnen nach der Durchführung des Aktualisierungslaufs der neue EBM Stamm mit Stand vom 14.04.2022 zur Verfügung.

#### 6.1.2 Aktualisierung EBM 2009

Um Ihren EBM 2009 Stamm zu aktualisieren, gehen Sie bitte in CGM ALBIS über den Menüpunkt Stammdaten | EBM | EBM 2000plus/2009 | Aktualisieren. Mit Klick auf OK und weiterem Befolgen der Bildschirmanweisungen wird Ihr EBM-Stamm automatisch aktualisiert.

#### Wichtiger Hinweis

Bitte beachten Sie, dass die Aktualisierung einige Zeit in Anspruch nehmen kann! Wir empfehlen Ihnen, die Aktualisierung möglichst am Ende der Sprechstunde und an Ihrem Hauptrechner durchzuführen!

#### 6.1.3 Aktualisierung Benutzerziffern

Beachten Sie bitte, dass Benutzerziffern Vorrang vor KBV Ziffern haben und neue EBM Ziffern eventuell nicht angezeigt werden, weil nicht begrenzte Benutzerziffern ihren Vorrang geltend machen. Bitte aktualisieren Sie daher, wenn nötig, auch Ihre Benutzerziffern, da diese nicht automatisch durch die EBM 2009 Aktualisierung aktualisiert werden.

Vor dem Aktualisierungslauf schließen Sie bitte alle geöffneten Patienten und Listen. Anschließend gehen Sie über den Menüpunkt Stammdaten | EBM | EBM 2000plus/2009 | Benutzerziffern aktualisieren.

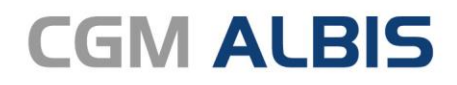

Arztinformationssystem

**CompuGroup Medical Deutschland AG** Geschäftsbereich ALBIS Maria Trost 23, 56070 Koblenz info@albis.de

cgm.com/albis

CGM CompuGroup Medical

Synchronizing Healthcare